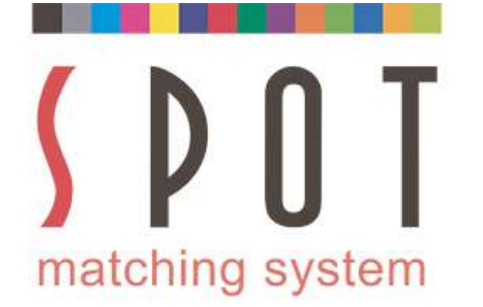

# How to use the media neutral SMS colours for professional brand design.

## **Step-by-Step instructions**

This presentation is intended for professional Designers that want to use the media neutral colours of the Spot Matching System without having to buy colours or other services from Spot-Nordic when the colours are required for other purposes than what their colourpalette is intended for (Web, TV, Textile, standard CMYK or other process Printing – analog or digital).

For correct evaluation of SMS colours, please view them on a monitor capable of displaying the sRGB colourspace at least.

Most decent monitors and even laptops and smartphones are capable of this but to be on the safe side please check – and make sure that your customer also has a decent monitor to evaluate colours in sRGB format (the standard for the Internet).

If you haven't already, please invest in a monitor calibrator + software and adjust your monitor to display sRGB colours correctly and recommend the same for you customer. Such calibration packages are available from, for instance, Datacolor (Spyder) and Lumesca (Calibrite/Xrite) for 2-400 Euros.

This may seem expensive but this is a one time investment and it will also ensure that images and entire layouts you view on your monitor will be much closer to what to expect, when you softproof them.

Remember that all monitors "trend" and in a digital world it is as essential to keep your display colour correct, as it was renewing your Pantone guides every 12-18 months.

Otherwise the colours are simply no longer correct and you don't know what to expect from your Printer nor what your design SHOULD look like online.

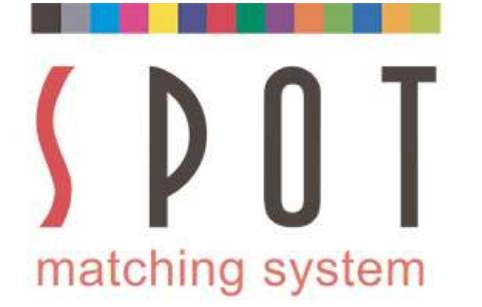

# How to use the media neutral SMS colours for professional brand design.

# **Step-by-Step instructions**

You have a new customer and they have made it clear that they have been unhappy with how unstable their current logo / trademark colours have been in the different media and even within the same media.

So you decided to use the Spot Matching System colour palette to stay on the safe side to do at least what you can do to keep their colours consistent in all media.

When using SMS colours, you already know all SMS colours are safe for both web and Television so the first step is to choose the papertypes you want to use for the customer.

You decide to use bright, white paper for marketing in print. The papertypes you chose are in accordance with you the papertypes suited for printing to Fogra 51 standards (using the icc profile PSO Coated v3) for brochures and leaflets and the paper you chose for the office material is suited for printing according to Fogra 52 (PSO Uncoated v3).

Now it is time for you to select your SMS colour palette.

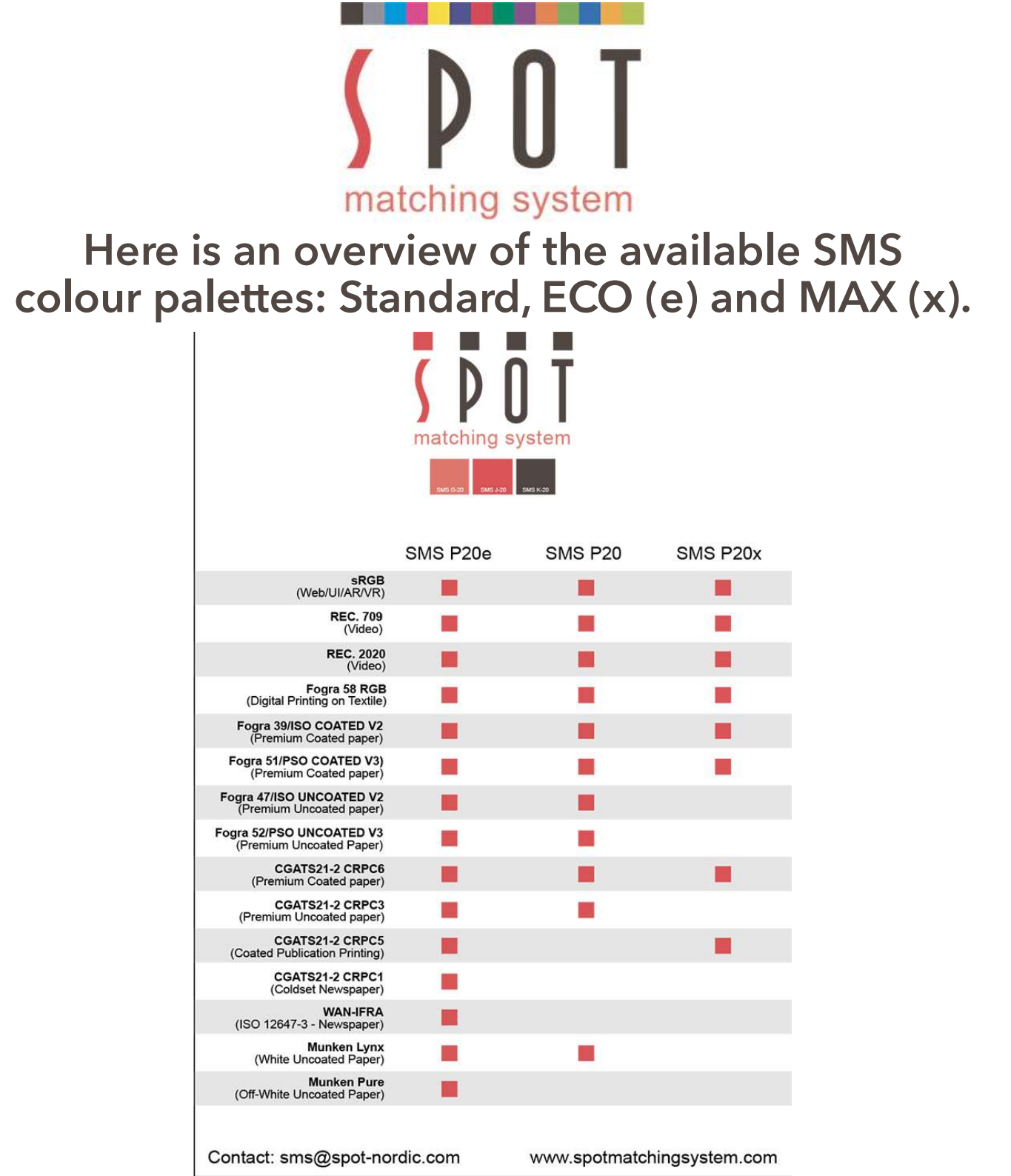

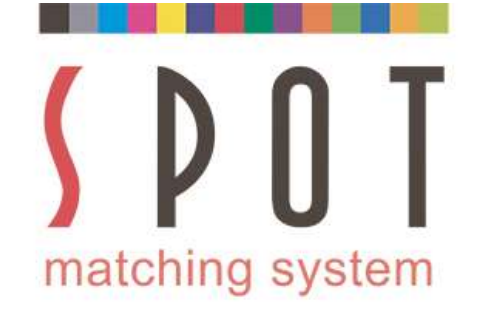

# Converting SMS colours from one colourspace to another

## **Step-by-Step instructions**

Since you have established that you need to be able to print on both white, coated and uncoated Premium paper, you have the choice of using either the Standard or the ECO colour palette.

You decide to use the **Standard palette (P20) in sRGB format.** The P20 palettes are also available in REC 0709 or REC 2020 format (for video graphics).

As you can see (see previous page) the colours of the Standard palette are available for printing to Fogra 51 and Fogra 52 standards, so it is safe to use it for this customer.

So you contact <u>sms@spot-nordic.com</u> and order your P20 colour palette. The price is EUR 60 for version 4 (869 colours) and EUR 90 for version 5 (1.738 colours).

Optionally you can buy it online in our Spot-Nordic webstore - <u>here</u>

The palette is then delivered to you by email in PDF format. SMS colour palettes can also be delivered in other formats, such as jpg, png or tif on request.

Once you have your P20 colour palette, the first thing to do is to set up your workspace in Adobe Photoshop.

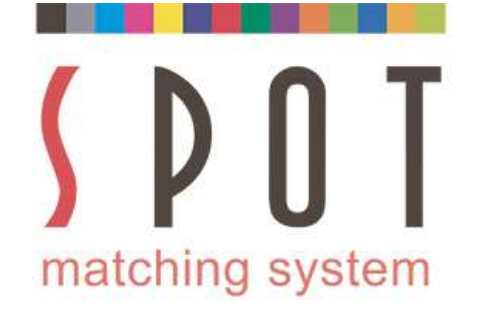

# Open Photoshop Go to Color Settings

| PS File Edit                       | Undo                                                                                                    | Ctrl+Z                                     | Window Help                                                                                                    | - а ×           |
|------------------------------------|----------------------------------------------------------------------------------------------------|--------------------------------------------|----------------------------------------------------------------------------------------------------|-----------------|
| 🕨 🕂 🔲 Auto-                        | Step Forward<br>Step Backward                                                                                                   | Shift+Ctrl+Z<br>Alt+Ctrl+Z                 | 미나요 김 김 김 김 김 김 김 김 김 김 김 김 김 김 김 김 김 김 김                                                                                                    | tals ¢          |
|                                    | Fade                                                                                                    | Shift+Ctrl+F                               | » x                                                                                                    |                 |
| els Paths Properties               | Cut<br>Copy<br>Copy Merged<br>Paste<br>Paste Special<br>Clear                                                                   | Ctrl+X<br>Ctrl+C<br>Shift+Ctrl+C<br>Ctrl+V | ▶+;<br>□:<br>₽:<br>★.<br>₩                                                                                                    |                 |
|                                    | Check Spelling<br>Find and Replace Text                                                                                         |                                            | ë.                                                                                                    |                 |
|                                    | Fill<br>Stroke                                                                                                    | Shift+F5                                   | Ø.<br>1.                                                                                                    |                 |
|                                    | Content-Aware Scale<br>Puppet Warp<br>Perspective Warp<br>Free Transform<br>Transform<br>Auto-Align Layers<br>Auto-Blend Layers | Alt+Shift+Ctrl+C<br>Ctrl+T                 | L.<br>Z.<br>År.<br>År.<br>Info Layers -                                                                                                    |                 |
| Obstractor Paragraph<br>Arial Bold | Define Brush Preset<br>Define Pattern<br>Define Custom Shape                                                                    |                                            | Dikind = Lei O T Li Li<br>Normal = Opachys<br>T                                                                                                    |                 |
| V/A Metrics                        | Purge                                                                                                    | •                                          | be , Locio Mi ar ten en                                                                                                    |                 |
| 1T<br>A <sup>2</sup> 7 0 pt        | Adobe PDF Presets<br>Presets<br>Remote Connections                                                                              | ,                                          | ●.<br>₩.                                                                                                    |                 |
| T T TT TT<br>fi & st A             | Color Settings<br>Assign Profile<br>Convert to Profile                                                                          | Shift+Ctrl+K                               |                                                                                                    |                 |
| English: USA                       | Keyboard Shortcuts<br>Menus<br>Preferences<br>Sync Settings                                                                     | Alt+Shift+Ctrl+K<br>Alt+Shift+Ctrl+M<br>•  | C = B  C = B  C = B  C = C  C = C <pc <="" =="" c="" p=""> <pc <="" =="" c="" p=""> <pc <="" =="" c="" p=""> <pc <="" =="" c="" p=""> <pc <="" =="" c="" p=""> <pc <="" =="" c="" p=""> <pc <="" =="" c="" p=""> <pc <="" =="" c="" p=""> C = C  <pc <="" =="" c="" p=""> <pc <="" =="" c="" p=""> <pc <="" =="" c="" p=""> <pc <="" =="" c="" p=""> <pc <="" =="" c="" p=""> <pc <="" =="" c="" p=""> <pc <="" =="" c="" p=""> <pc <="" =="" c="" p=""> <pc <="" =="" c="" p=""> <pc <="" =="" c="" p=""> C = C  <pc <="" =="" c="" p=""> <pc <="" =="" c="" p=""> <pc <="" =="" c="" p=""> <pc <="" =="" c="" p=""> <pc <="" =="" c="" p=""> <pc <="" =="" c="" p=""> <pc <="" =="" c="" p=""> <pc <="" =="" c="" p=""> <pc <="" =="" c="" p=""> <pc <="" =="" c="" p=""> <pc <="" =="" c="" p=""> <p< td=""><td><sup>1:06</sup></td></p<></pc></pc></pc></pc></pc></pc></pc></pc></pc></pc></pc></pc></pc></pc></pc></pc></pc></pc></pc></pc></pc></pc></pc></pc></pc></pc></pc></pc></pc> | <sup>1:06</sup> |

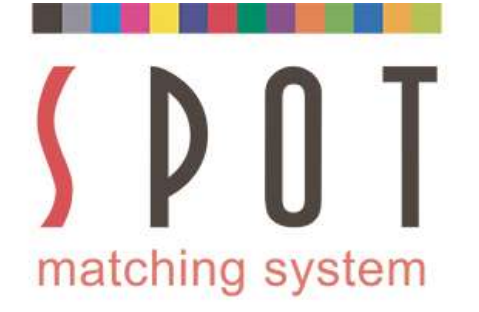

#### RGB to sRGB CMYK to PSO Coated v3 NOTE: Intent: Absolute Colorimetric

| PS File Edit Image Layer Type Select Filter View Wi                                                                                                    | ndow Help                                                                                                |                                                                                                    | - 9 ×                           |
|----------------------------------------------------------------------------------------------------|----------------------------------------------------------------------------------------------------|----------------------------------------------------------------------------------------------------|---------------------------------|
| 🖋 + Sample Size: Point Sample 💠 Sample: All Layers                                                                                                    | 🗧 🗹 Show Sampling Ring                                                                                   |                                                                                                    | Essentiale 🗧 🗧                  |
| Untitled-1 @ 66.7% (Layer 1, RGB/8) * ×<br>Color Settings<br>Settings: Custom<br>Working Spaces<br>RGB: sRGB                                                                                                    | ¢]<br>IEC61966-2.1 ¢]                                                                                    | Conversion Options<br>Engine: Adobe (ACE)                                                                                                    | Cancel                          |
| els Paths Properties History - CMYK: PSO<br>Unit66d-1 Gray: Dot C<br>New Spot: Dot C                                                                                                    | Coated v3 • ]<br>Sain 15% • ]<br>Sain 15% • ]                                                            | Intent: Absolute Colorimetric                                                                                                    | Save                            |
| Color Management Policie<br>RGB: Prese<br>CMYK: Prese<br>Gray: Prese<br>Gray: Prese<br>Profile Mismatches: As<br>Missing Profiles: As                                                                                                    | es<br>erve Embedded Profiles +<br>erve Embedded Profiles +<br>erve Embedded Profiles +<br>k When Opening | Advanced Controls           Desaturate Monitor Colors By:         20         %           Blend RGB Colors Using Gamma:         1.00           Blend Text Colors Using Gamma         1.45           Unsynchronized: Your Creative Cloud applications are not synchronized for consistent color. | ×                               |
| Image: Image: |                                                                                                    |                                                                                                    |                                 |
| 10.67/10 Pr Doc: 3.851/2.501 X                                                                                                    | 📑 👩 🧶 🧐 📷                                                                                                | 😧 🗱 🔹 🔧 🕹 😨                                                                                                    | 2 44) 🗞 😫 📮 🌗 🧟 🛥 🎯 ISL 02:14 📢 |

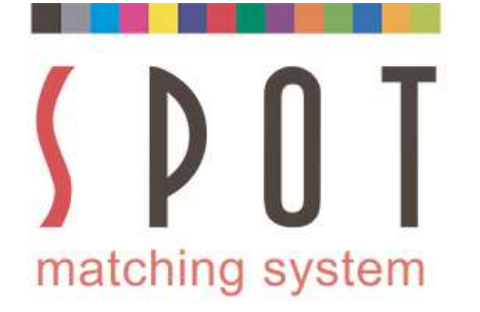

#### Open your SMS colour palette -In this case P20 in sRGB format - containing 869 colours, suited for web design for example.

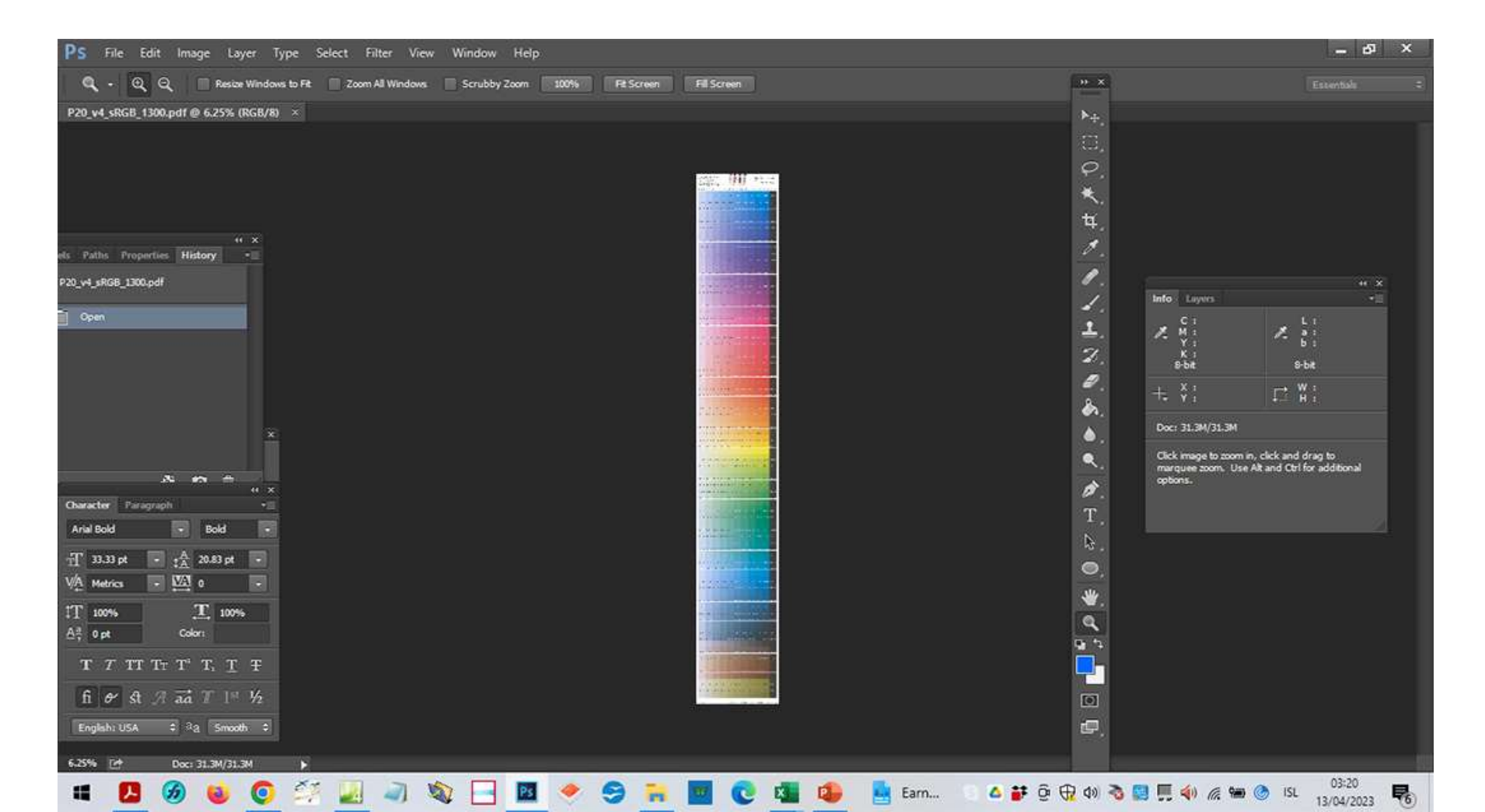

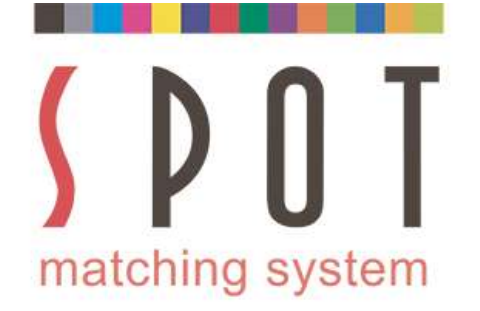

## Pick out your first colour

| PS File Edit                    | t Image Layer Ty                | rpe Select F | ilter View    | Window Help | 0         |           |           |             |           |                 | 1                                                                                                    | - 61 ×                 |
|---------------------------------|---------------------------------|--------------|---------------|-------------|-----------|-----------|-----------|-------------|-----------|-----------------|----------------------------------------------------------------------------------------------------|------------------------|
| 🖸 - 🗖 🤅                         | 🛅 🖻 🗄 Feather                   | n Opx        | Anti-alias St | /e: Normal  | 😨 wath:   | alt Heig  |           | Refine Edge |           |                 | Essa                                                                                                    | entals ‡               |
| P20_v4_sRGB_130                 | 0.pdf @ 75.4% (RGB/8)           | ×            |               |             |           |           |           |             |           | ► <sub>⊕.</sub> |                                                                                                    |                        |
| MS A-96 SMS                     | B-9b SMS C-9b                   | SME D-9b     | SMS E-06      | SMS F-9b    | SMS G-9b  | SMS H-96  | SMS I-96  | SMS J-9b    | SMS K-9b  |                 |                                                                                                    |                        |
| els Paths Propertie             | es History -                    | SMS D-10     | SMS E-10      | SMS F-10    | SMS G-10  | SMS H-10  | SMS 1-10  | SMS J-10    | SMS K-10  | ₹.<br>₩.<br>.⁄. |                                                                                                    |                        |
| P20_v4_sRGB_1300.pdf            | Db                              | SMS D-10b    | SMS E-10b     | SMS F-10b   | SMS G-10b | SMS H-10b | SMS I-10b | SMS J-10b   | SMS K-10b | 1.<br>1.        | Info Layers<br>C 1 51% L 1                                                                                                    | ** ×<br>*              |
| 🕃 Rectangular Marqi             | uee 1                           | SMS D-11     | SMS E-11      | SMS F-11    | SMS G-11  | SMS H-11  | SMS 1-11  | SM5 J-11    | SMS K-11  | ±.<br>2,<br>₽.  | M :         56%         A :         5           Y :         45%         b :         b :           K :         61%         8-bit         8-bit           8-bit         8-bit         8-bit         8-bit           +         X :         45.20         F.*         H :           +         X :         63.45         F.*         H : | 5<br>1<br>3.99<br>3.77 |
|                                 | * ** *                          | SMS D-11b    | SMS E-11b     | SMS F-11b   | SMS G-11b | SMS H-11b | SMS I-116 | SMS J-11b   | SMS K-11b | ۵.<br>۹.        | Doc: 31.3M/31.3M<br>Draw rectangular selection or move sele<br>outline. Use Shift, Alt, and Cei for addi<br>options.                                                                                                    | ection<br>Bonal        |
| Character Paragra<br>Arial Bold | ph ···                          | SMS D-12     | SMS E-12      | SMS F-12    | SMS G-12  | SM5 H-12  | SMS 1-12  | SMS J-12    | SMS K-12  | ₩.<br>T.<br>₿.  |                                                                                                    |                        |
| VA Metrics -                    |                                 | SMS D-13     | SMS E-13      | SMS F-13    | SMS G-12  | SMS H-13  | SMS 1-13  | SMS J-13    | SMS K-13  | ©,<br>₩.<br>¢   |                                                                                                    |                        |
| TTTT<br>fi & st J               | ∓T'T, <u>T</u> ∓<br>7 aa T 1≝ ½ | SMS D-14     | SMS E-14      | SMS F-14    | SMS G-14  | SMS H-14  | SMS 1-14  | SMS J-14    | SMS K-14  |                 |                                                                                                    |                        |
| English: USA<br>75.39%          |                                 | <b>.</b>     |               |             |           |           |           |             |           | æ,              | _                                                                                                    |                        |
| 4 🔼                             | 🙆 😺 🧿                           | ST 🛃         | 2 5           | - 25        | 🧶 🥱       | - III III | 0         | 4           | 2°C       | ි 🔺 💕 ලි 🕀 🕬    | 🗞 🔛 🎵 🌗 🌾 📾 🎯 ISL 🔢                                                                                                    | 03:25                  |

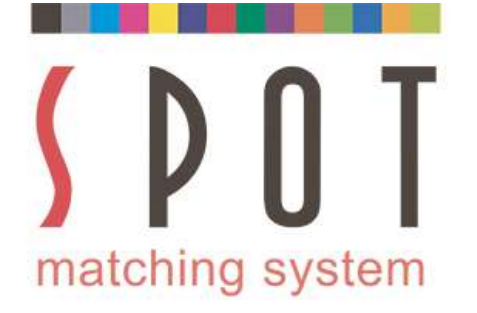

#### Pick out your second colour. Use any SMS colours you like to use. In our example we just pick these two colours.

| PS File Edit                                                | lmage Layer Ty                                                         | pe Select f | Filter View    | Window Help   |           |           |           |             |            |                                           | _ ۲ ×                                                                                                    |
|-------------------------------------------------------------|------------------------------------------------------------------------|-------------|----------------|---------------|-----------|-----------|-----------|-------------|------------|-------------------------------------------|----------------------------------------------------------------------------------------------------|
| - 🖂 • 🗖 🐿                                                   | 🖺 🗄 Feather                                                            | n Opx       | Anti-alias Sty | Aer Normal    | 🔹 wath:   | ait Hog   |           | Refine Edge |            | • ×                                       | Essentials +                                                                                                 |
| P20_v4_sRGB_1300.pd                                         | df @ 75.4% (RGB/8)                                                     | × Untitled  | 1 @ 100% (Laye | 1, RGB/8) * × |           |           |           |             |            | ▶⊕;                                       |                                                                                                    |
| 1S A-286 SMS B-20                                           | 8b SMS C-28b                                                           | SMS D-28b   | SMS E-28b      | SMS F-28b     | SMS G-28b | SMS H-28b | SMS 1-28b | SMS J-285   | SMS K-28b  |                                           |                                                                                                    |
| els Paths Properties                                        | History - 9                                                            | SMS D-29    | SMS E-29       | SMS F-29      | SMS G-29  | SMS H-29  | SMS 1-29  | SMS J-29    | SMS K-29   | ¥.<br>                                    |                                                                                                    |
| P20_v4_sRGB_1300.pdf                                        | 96                                                                     | SMS D-29b   | SMS E-29b      | SMS F-29b     | SMS G-29b | 5M5 H-20b | SMS 1-295 | SM5 J-201   | SMS K-29b  | 1.<br>1.<br>2.                            | ++ ×<br>Info Layers *□<br>C : 59% L : 30<br>X : 46% X : -1<br>Y : 46% b : 0<br>X : 51%                       |
| Rectangular Marquee<br>Rectangular Marquee<br>Nudge Outline |                                                                        | SMS D-30    | SMS E-30       | SMS F-30      | SMS G-30  | SMS H-30  | SMS 1-30  | SMS J-30    | SMS K-30   | 10.<br>10.<br>10.                         | 9-bit 9-bit<br>+ X : 42,40 ↓ W : 3,70<br>+ Y : 196,04 ↓ H : 3,60<br>Doc: 31,3M/31,3M                         |
| Nudge Outine                                                | <b>69 1</b> 1 X                                                        | SMS D-31    | SMS E-31       | SMS F-31      | SMS G-31  | SMS H-31  | SMS I-31  | SMS J-31    | SMS K-31   | Q.,                                       | Draw rectangular selection or move selection<br>outline. Use Shift, Alt, and Cirl for additional<br>options. |
| Arial Bold                                                  | - Bold -                                                               | SM5 D-32    | SM5 E-32       | SMS F-32      | SMS G-32  | SMS H-32  | SMS 1-32  | SMS J-32    | SMS K-32   | T.<br>∖≷.<br>●                            |                                                                                                    |
| VA Metrics → 1<br>1T 100%<br>A <sup>2</sup> , 0 pt          | 전 0 -<br>표 100%+<br>Color:                                             | SMS D-325   | SMS E-32b      | SMS F-32b     | SMS G-32b | SMS H-32b | SMS 1-325 | SMS J-32b   | SMS K-326  | بر الله الله الله الله الله الله الله الل |                                                                                                    |
| T T TT TT T<br>fi & st A 2<br>English: USA ÷                | T"T, <u>T</u> ∓<br>aa T[ <sup>14</sup> ½<br>  <sup>3</sup> a Smooth ≎] | SMS D-33    | SMS E-33       | SMS F-33      | SMS G-33  | SMS H-33  | SMS I-33  | SMS J-33    | SMS K-33   | <b>-</b>                                  |                                                                                                    |
| 75.39% [et ]                                                | loc: 31.3M/31.3M                                                       | × ·         |                |               |           |           |           |             |            |                                           | · · · ·                                                                                                    |
| H 🔼 🧭                                                       | 0 0 0                                                                  | 57 🛃        | 2 5            | -             |           | -         | 0 1       |             | 📥 -2°C 🛛 🛛 | o 💕 🤤 🤀 da 🗞                              | 🔛 💭 🍕 🍘 🎯 ISL 03:30                                                                                          |

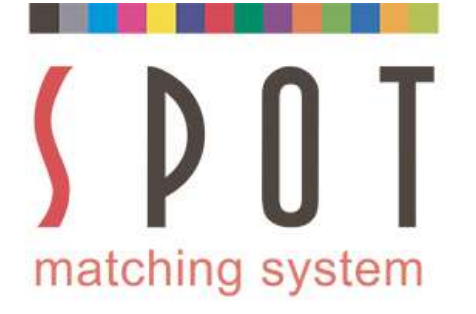

#### Copy your colours to a new document. Save in your customer's folder as Name of your choice\_web version\_sRGB\_colours.jpg

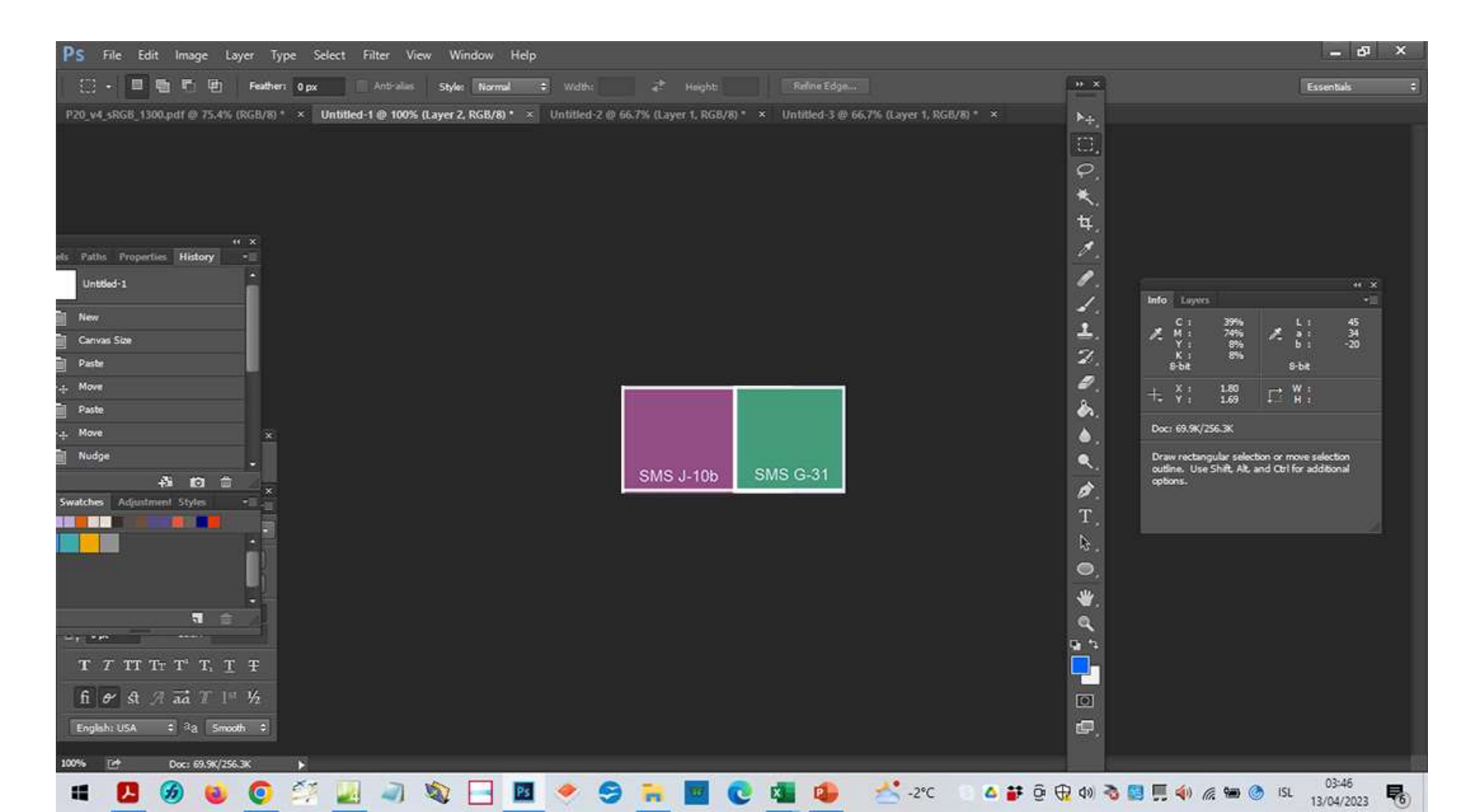

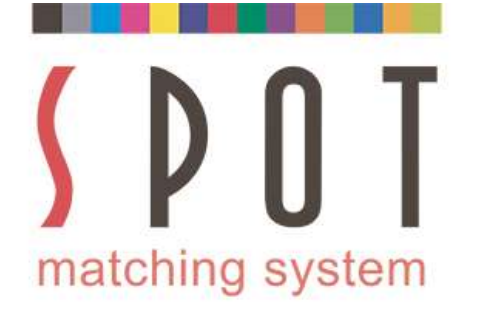

# Make sure that you embed the sRGB icc profile with the file when you save it - in maximum quality.

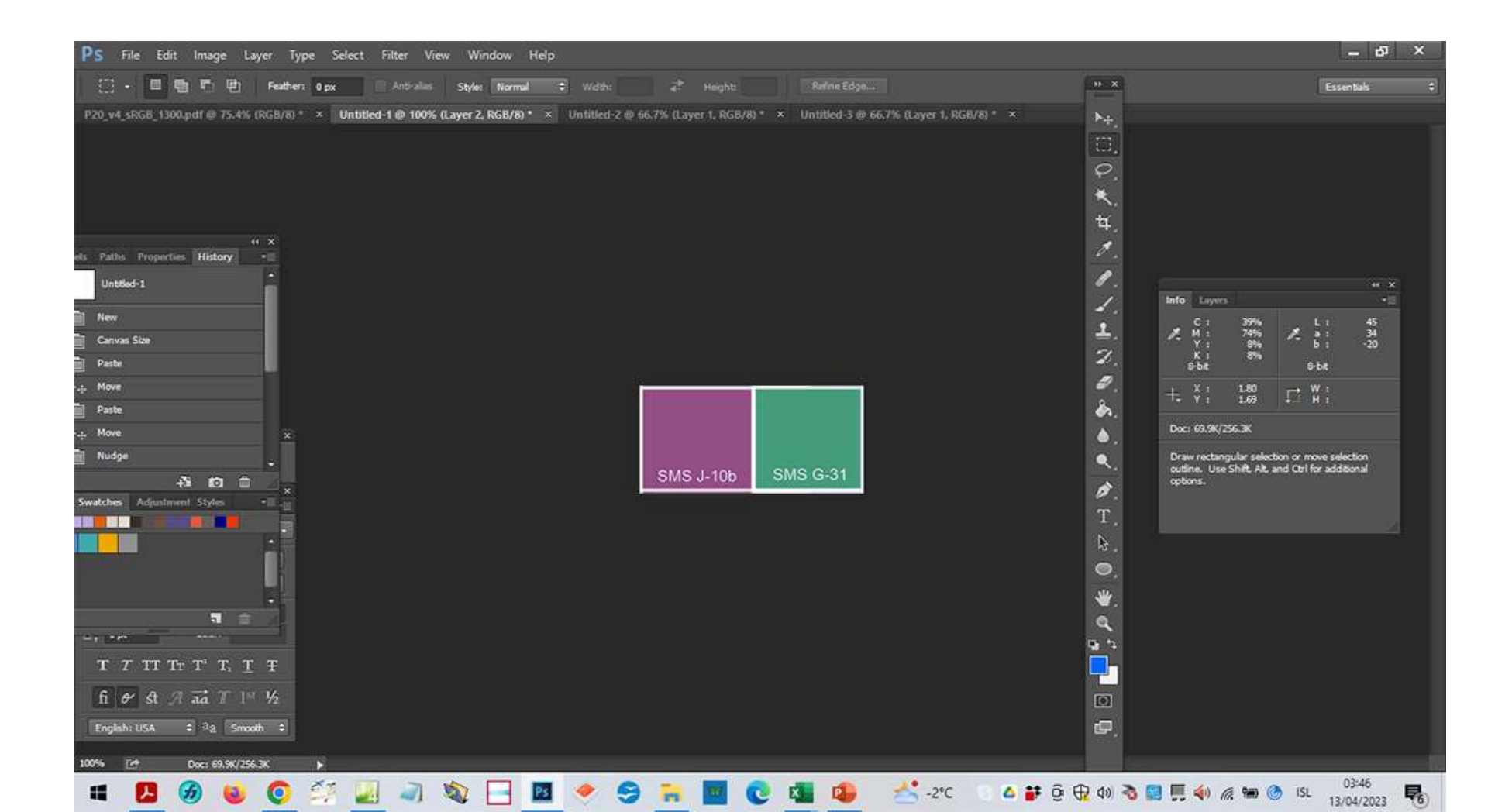

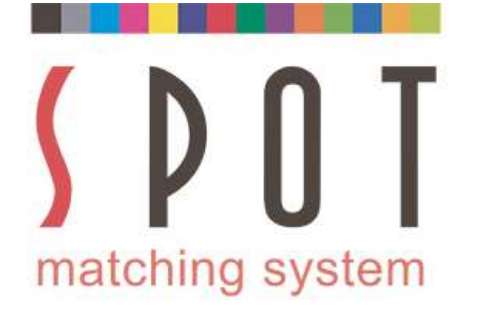

# What we see here is the current CMYK and LAB value of the violet colour. Remember that this is the ABSOLUTE value (including paper in the case of CMYK).

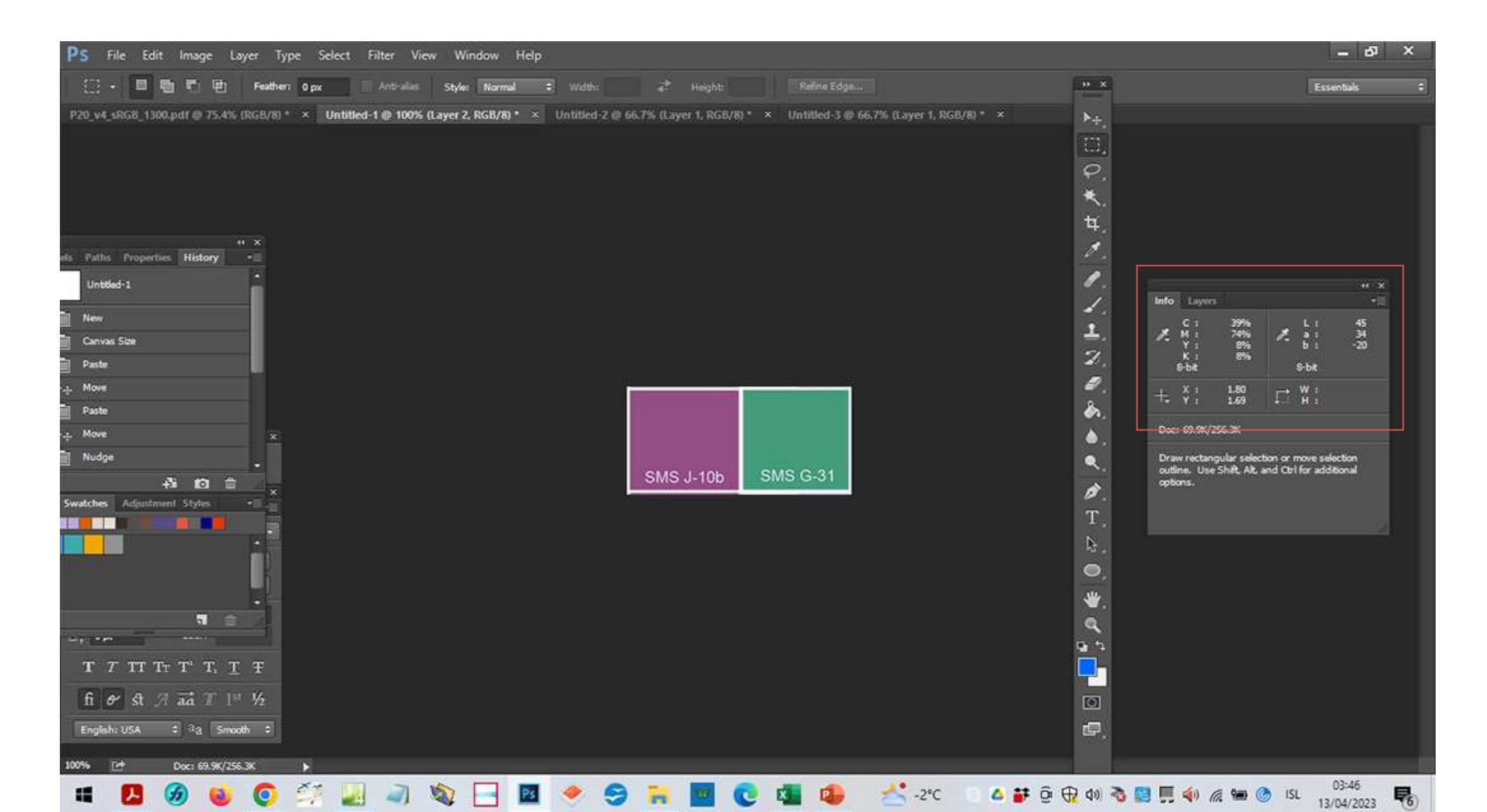

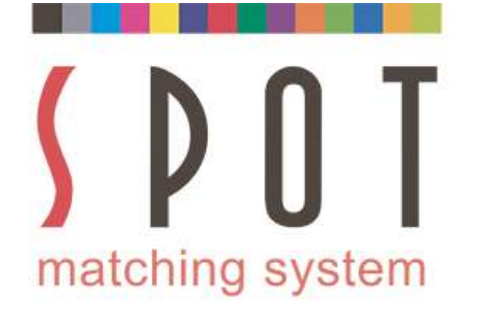

At this stage it would be appropriate to begin work on your project, present it to your customer and get his or her approval. Some customers might want to approve the colours first.

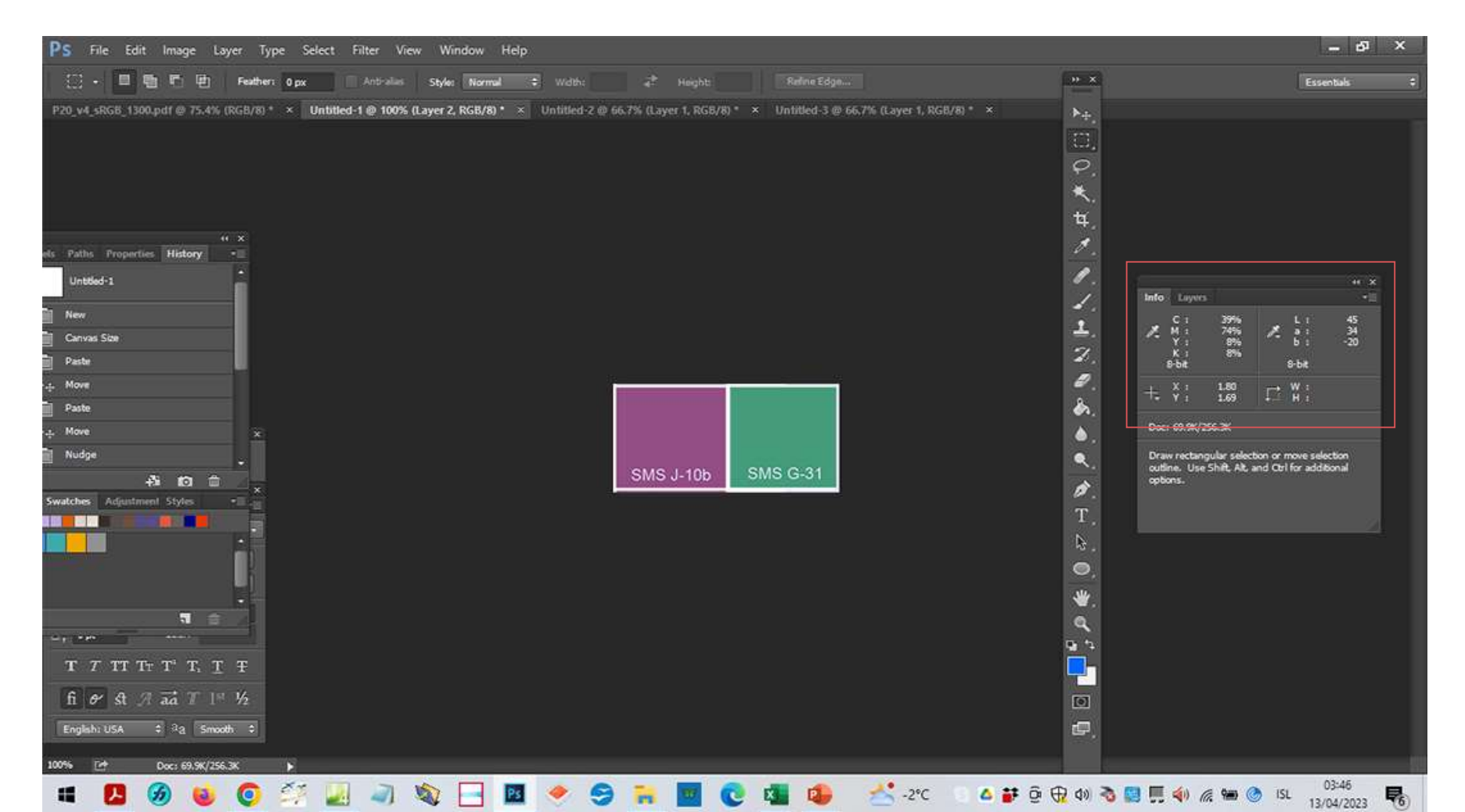

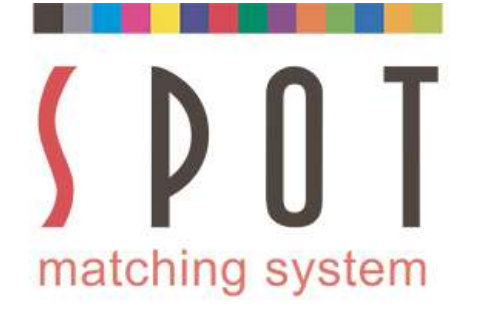

If you prefer to do the job using either the Fogra 51 or Fogra 52 Print version of the colours, you can of course do that. In that case skip the next 2 slides and return to them later.

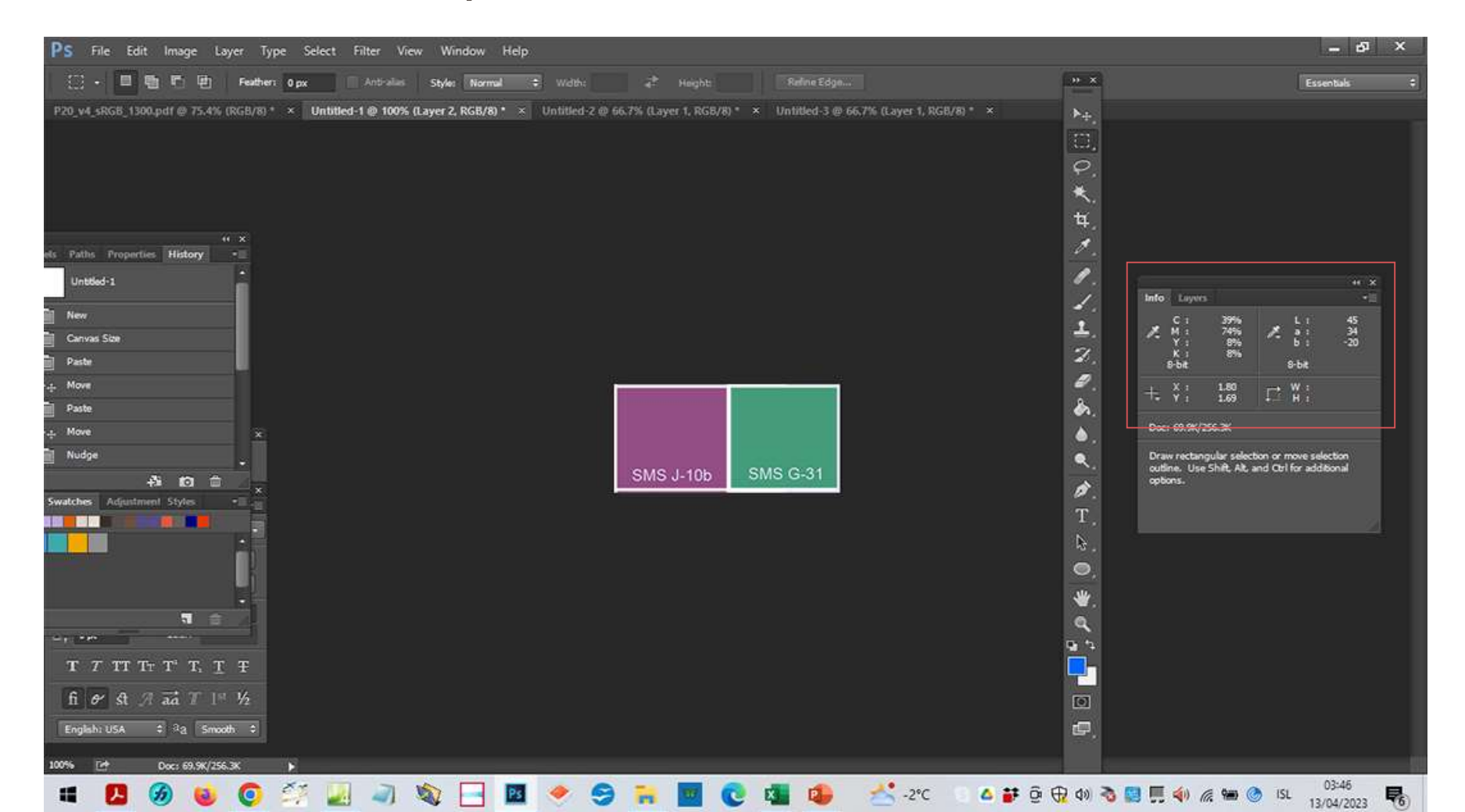

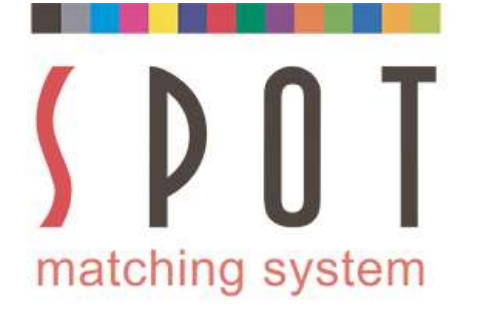

Use the application(s) of your choice to do the job.

Make sure to use sRGB as the RGB colourspace.

See instructions at <u>www.spotmatchingsystem.com/gettingstarted</u>

In short: Import your SMS colours in sRGB format to your application and use the Eyedropper tool to add your chosen SMS colours to your swatches.

Name them SMSnumber\_sRGB

Begin work on your job.

If you happen to be using an application that does not have an Eyedropper Tool, feel free to use the HEX values of your SMS colours to create the colours within the application.

Contact <u>sms@spot-nordic.com</u> if you need assistance getting started.

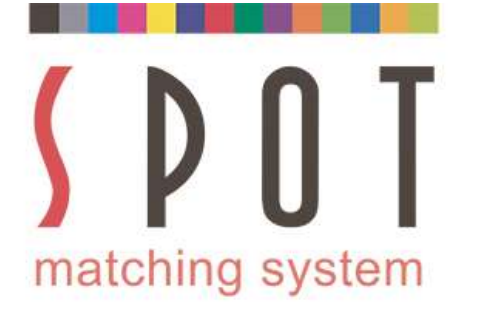

Once you have finished you job and gotten approval from your customer for the website, the letterheads/stationaries, envelopes, business cards leaflets and whatever they need for the launch of the new brand identity:

The next step is to create your Print colours.

In our example we need to create Print colours for printing in CMYK to Fogra 51 and Fogra 52.

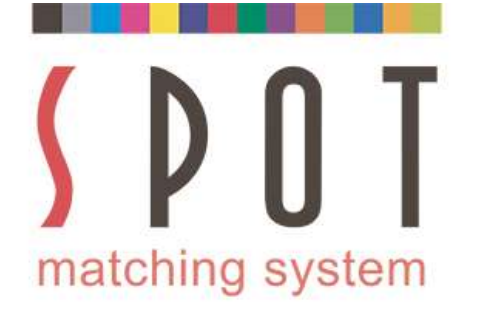

#### Open Name of your choice\_web version\_sRGB\_colours.jpg in Photoshop with the same settings as before. Select Convert to profile

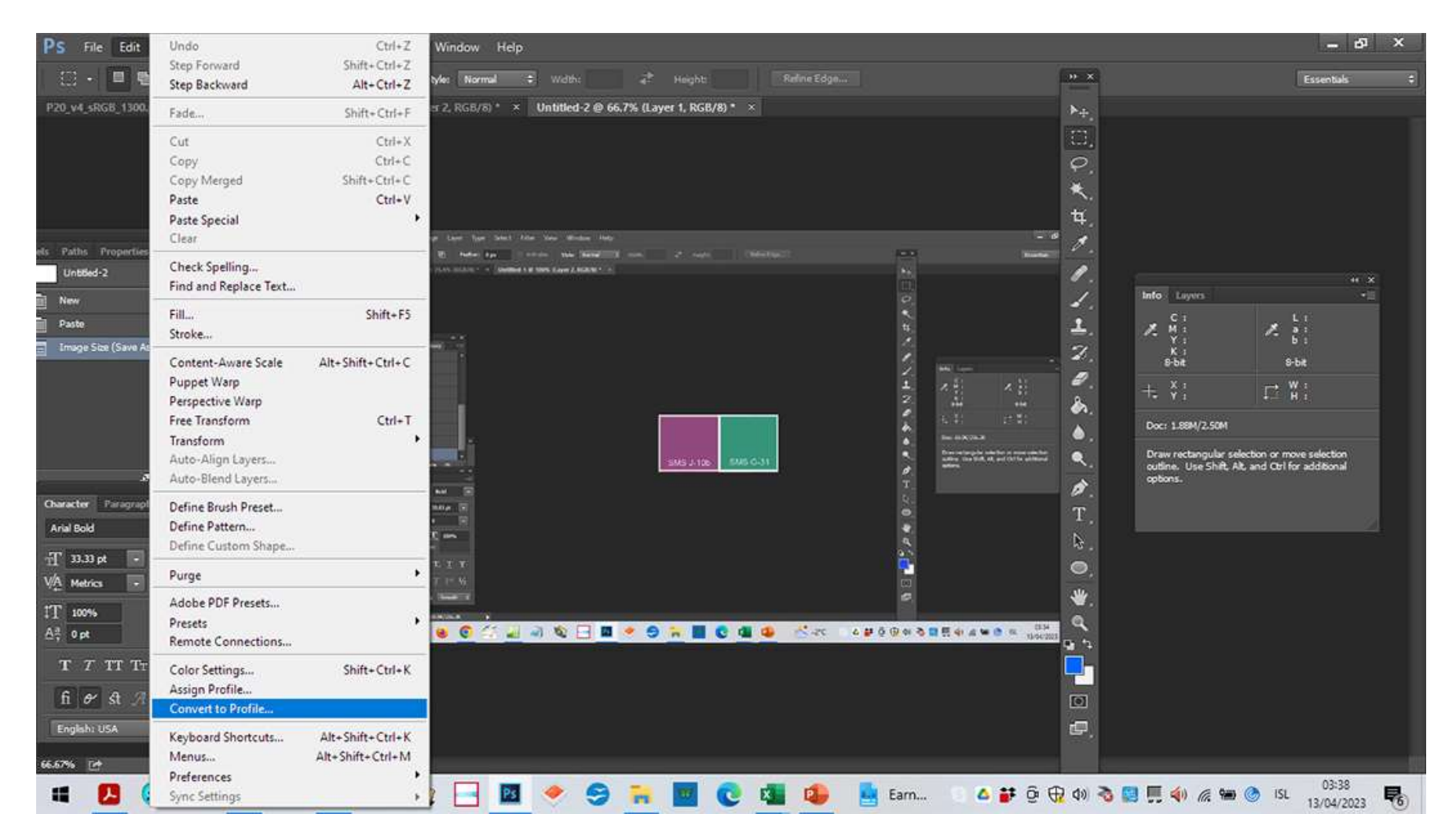

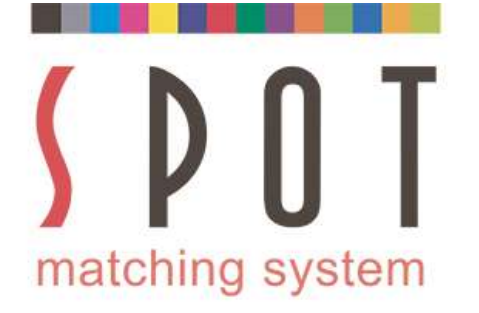

#### Select CMYK - Working CMYK Intent: Absolute Colorimetric Uncheck Use Dither as shown

| PS File Edit Image          | Layer Type Select Filter View Window Help                 |                                                      |                                                         | – & ×                                           |
|-----------------------------|-----------------------------------------------------------|------------------------------------------------------|---------------------------------------------------------|-------------------------------------------------|
| 🖉 🔹 Sample Size: 🛛 Point    | Sample \$ Sample: All Layers \$                           | 🗹 Show Sampling Ring                                 |                                                         |                                                 |
| P20_v4_sRG8_1300.pdf @ 75.4 | 1% (RGB/8) * × Untitled-1 @ 100% (Layer 2, RGB/8) * × Uni | titled-2 @ 66.7% (Layer 1, RGB/8) * 💉 Untitled-3 @ ( | 56,7% (Layer 1, RGB/8) * 💉 Untitled-4 @ 66.7% (Layer 1, | RG8/8/Previe ** ×                               |
| Convert to Profile Advanced | 4                                                         | ×                                                    |                                                         | ×*.<br>□.                                       |
| Source Space                |                                                           | ОК                                                   |                                                         | ≮.                                              |
| Profile: sRGB IEC619        | 966-2.1                                                   | Cancel A new Coll Description                        | and Market 1                                            | . <b></b>                                       |
| Destination Space           |                                                           |                                                      |                                                         | Info Layers •II                                 |
| 🔾 Gray Pro                  | ofile: Working Gray - Dot Gain 15% +                      | C) steven                                            | 0.1                                                     |                                                 |
| O RGB Pro                   | ofile: sRGB IEC61966-2.1 +                                | Basic                                                | <b>B</b> ×                                              | Ki<br>8-bit 8-bit                               |
| ⊖ LAB                       |                                                           |                                                      | 2 m - 12                                                | + ¥; □ ₩;                                       |
| CMYK Pro                    | ofile: Working CMYK - PSO Coated v3 +                     |                                                      |                                                         | Doc: 1.88M/2.50M                                |
| O Multichannel Pro          | ofile: Std Photo YCC Print •                              |                                                      |                                                         | Click image to choose new foreground color.     |
| O Device Link Pro           | ofile: [ *]                                               | SMS J. 106 SMS G-31                                  | Construction with the second state of the               | Use Shift, Alt and Ctrl for additional options. |
| O Abstract Pro              | ofile: 🚺 🔹                                                |                                                      | T.                                                      |                                                 |
| Conversion Options          |                                                           |                                                      |                                                         | <b>7</b> .                                      |
| Engine: Adobe (ACE)         | ) *                                                       |                                                      | id's                                                    | Τ.                                              |
| Intent: Absolute Col        | lorimetric +                                              |                                                      |                                                         | <b>B</b> .                                      |
| Use Black Point Com         | pensation                                                 |                                                      | e                                                       | <b>.</b>                                        |
| Use Dither                  |                                                           | 🛜 📕 😋 🚇 🔗 🗮                                          | ▲ # 0 @ @ <b>3 0 </b> # 4 # @ @ ≈ 10000 <b>%</b>        |                                                 |
| Flatten Image to Pre-       | serve Appearance                                          |                                                      |                                                         | a,                                              |
| fi & st A and T I           | 1 1/2                                                     |                                                      |                                                         |                                                 |
| English: USA : 3a Sm        | wath 0                                                    |                                                      |                                                         |                                                 |
| (1.178) FA                  |                                                           |                                                      |                                                         | æ,                                              |
|                             |                                                           |                                                      |                                                         | 04:01                                           |
| • 🔛 💯 😼                     | / 💙 🖂 🔊 🚳 🔚 📓 🤜                                           | 7 37 IN IN U 44 40                                   |                                                         | 13/04/2023 🐻                                    |

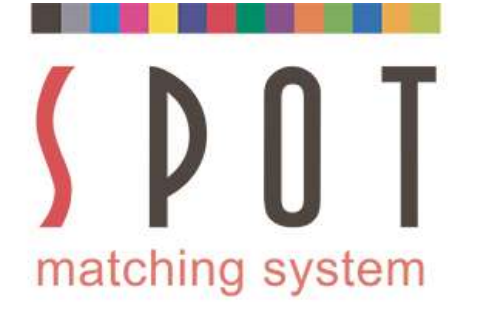

# Now notice that the CMYK value has changed slightly but the <u>LAB</u> value remains the same.

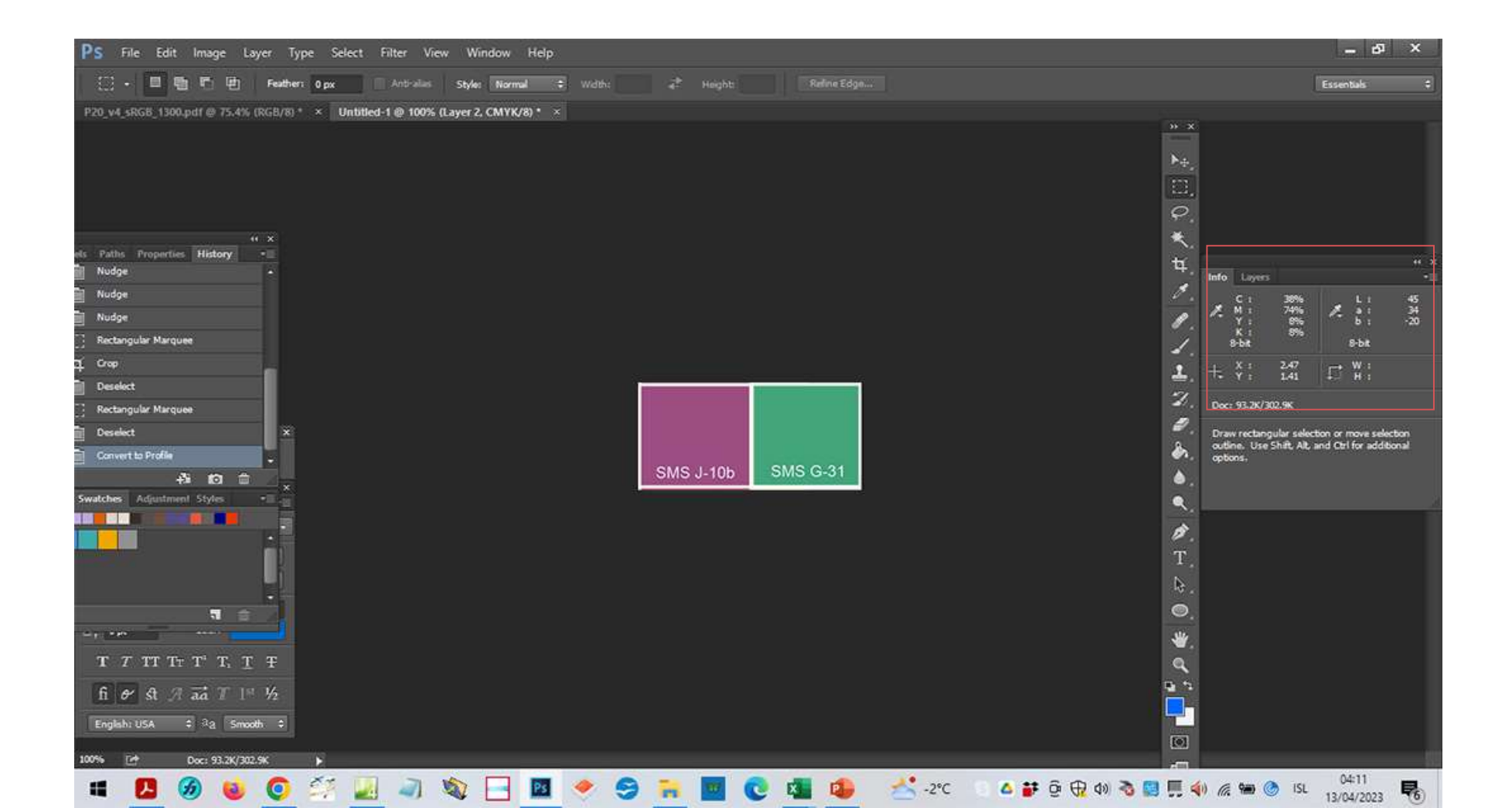

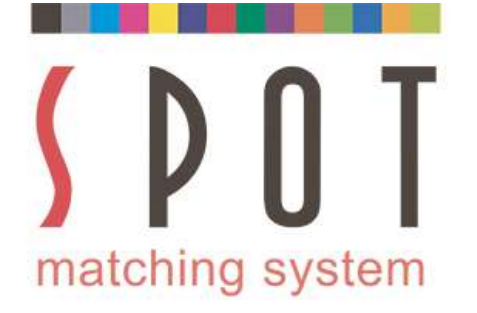

#### Save in your customer's folder as Name of your choice\_Fogra 51 version\_Coated\_paper.jpg Remember to embed the icc profile when you save it.

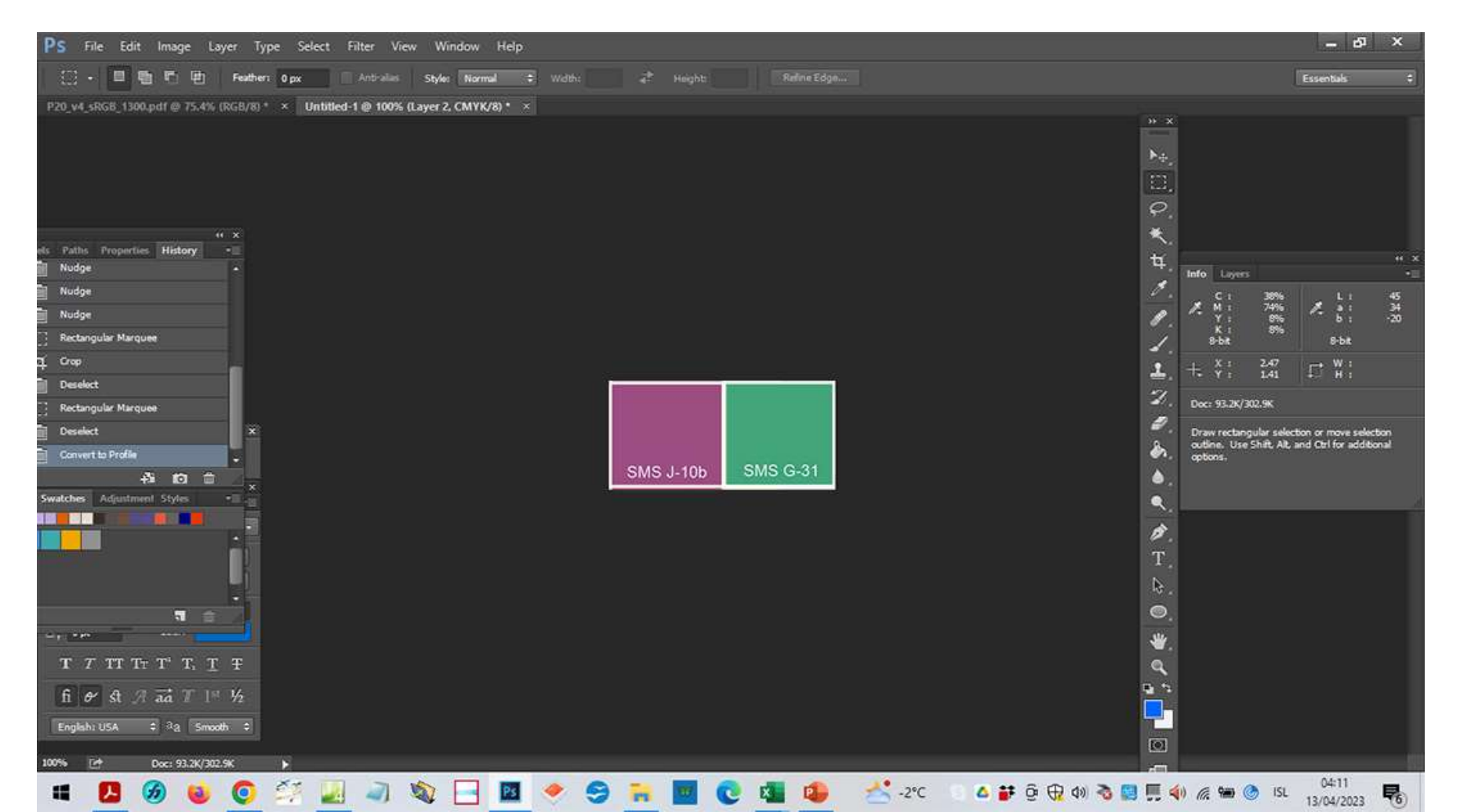

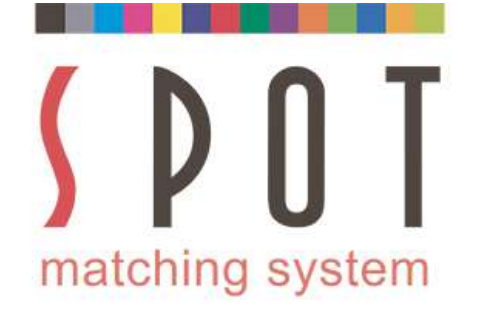

# Convert to profile (again)

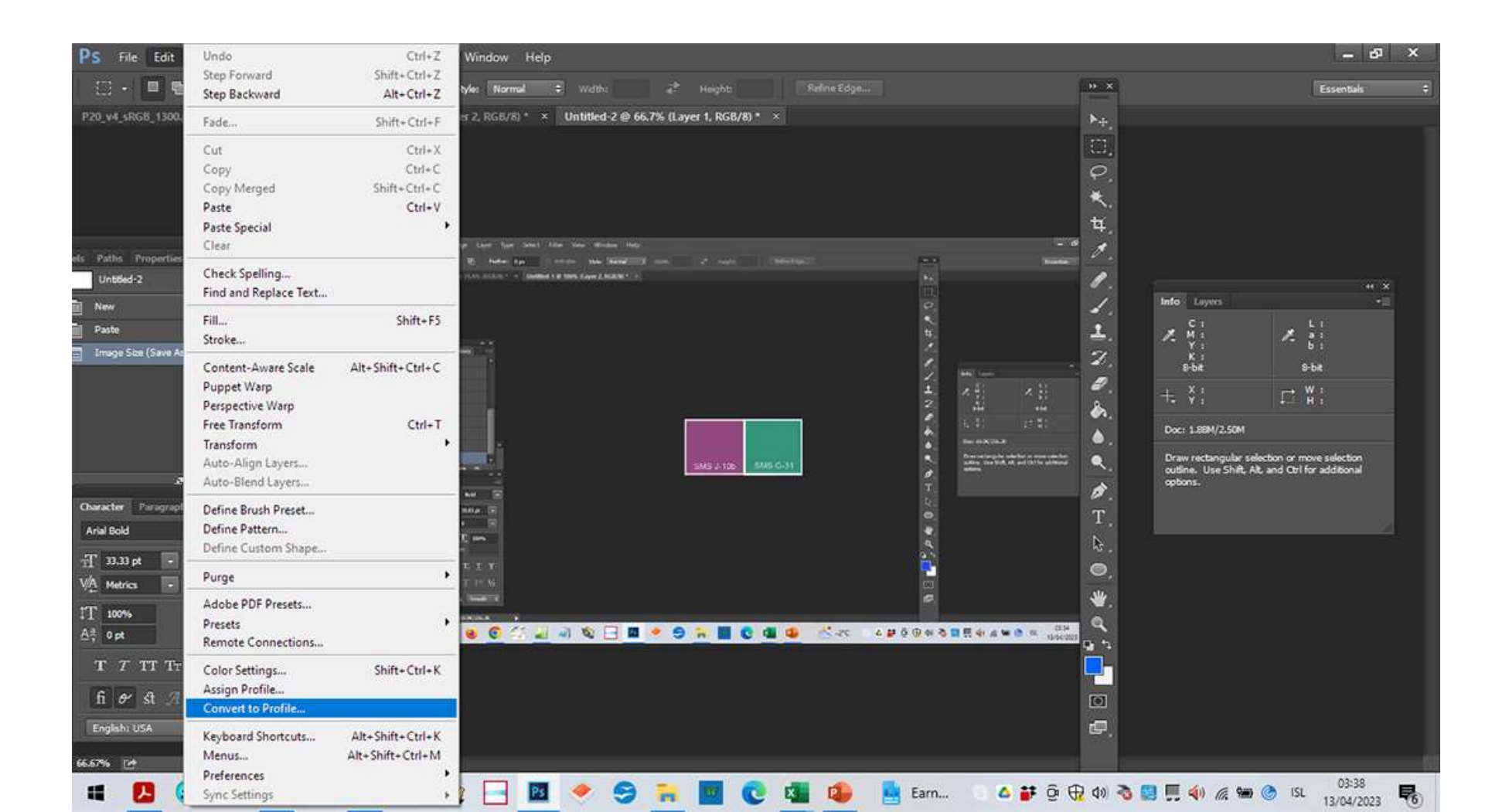

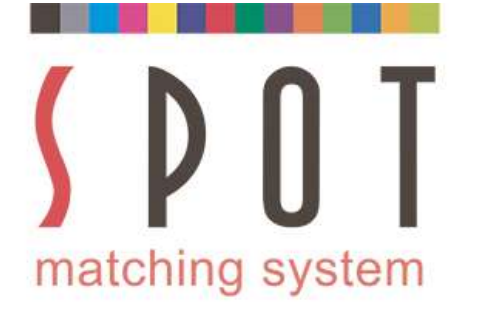

#### Convert to Fogra 52 (for the office material) CMYK changes radically, LAB value remains almost exactly the same.

| Convertion Diplons   Engine:   Engine:   Engine:   Engine:   Abde:   Convertion   Destination   Engine:   Engine:   Eng                                                                                     | PS File Edit Image Layer Type Select Filter View Window Help                                                                                                    |                                                              | – 61 ×                                                                                                    |
|----------------------------------------------------------------------------------------------------|----------------------------------------------------------------------------------------------------|--------------------------------------------------------------|----------------------------------------------------------------------------------------------------|
| P20.94.5100L (100.pdf) @ 75.45.0001001* *                                                                                                    | 🖉 • Sample Stae: Point Sample 🗧 Sample: All Layers 🗢                                                                                                    | Show Sampling Ring                                           |                                                                                                    |
| Convert to Profile Advanced         Source Space         Profile:         Destination Space         Gray         RoBe         Profile:         Working Gray - Dot Gain 15%         Basic         Basic         Or MYK         Profile:         Working RGB - srGB IEC6 1966-2.1         Basic         Or MYK         Profile:         Or MYK         Profile:         Or MYK         Profile:         Or MYK         Profile:         Statistic         Or MYK         Profile:         Statistic         Or MYK         Profile:         Statistic         Or MYK         Profile:         Statistic         Or MYK         Profile:         Statistic         Or MYK         Profile:         Statistic         Or MYK         Profile:         Statistic         Or MYK         Profile:         Statistic         Or MyK         Profile:         < | P20_v4_sRGB_1300.pdf @ 75.4% (RGB/8) * × Untitled-1 @ 100% (Layer 2, CMYK/8/Preview) *                                                                                                    |                                                              |                                                                                                    |
|                                                                                                    | Sample Ster: Pent Sample  Sample Al Layers  Convert to Profile Advanced Convert to Profile Advanced Source Space Profile: PSO Coated v3 Destination Space Gray Profile: Working Gray - Dot Gain 15% RGB Profile: Working RGB - sRGB IEC61966-2.1 CONVERT Profile: PSO Uncoated v3 (FOGRA52) CONVERT Profile: Std Photo YCC Print Conversion Options Engine: Adobe (ACE) Conversion Options Engine: Adobe (ACE) Conversion Options Engine: Conversion Options Engine: Adobe (ACE) Conversion Options Engine: Adobe (ACE) Conversion Options Engine: Conversion Conversion Options Engine: Conversion Conversion Options Engine: Conversion Conversion Options Engine: Conversion Conversion Options Engine: Conversion Conversion Options Engine: Conversion Conversion Options Engine: Conversion Conversion Options Engine: Conversion Conversion Options Engine: Conversion Conversion Options Engine: Co | Show Samping Ring X OK Cancel ✓ Preview Basic J-10b SMS G-31 | H X         H         H         < |
|                                                                                                    | English: USA C 3a Smooth C                                                                                                    |                                                              | 1                                                                                                    |
|                                                                                                    | 00% ⊡* Doc: 93.2K/302.9K ►                                                                                                    |                                                              |                                                                                                    |

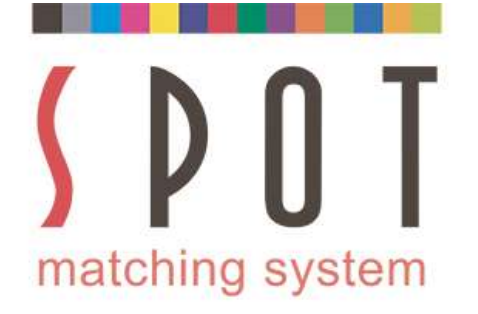

#### Save in your customer's folder as Name of your choice\_Fogra 52 version\_Uncoated\_paper.jpg Embed the icc profile with the file.

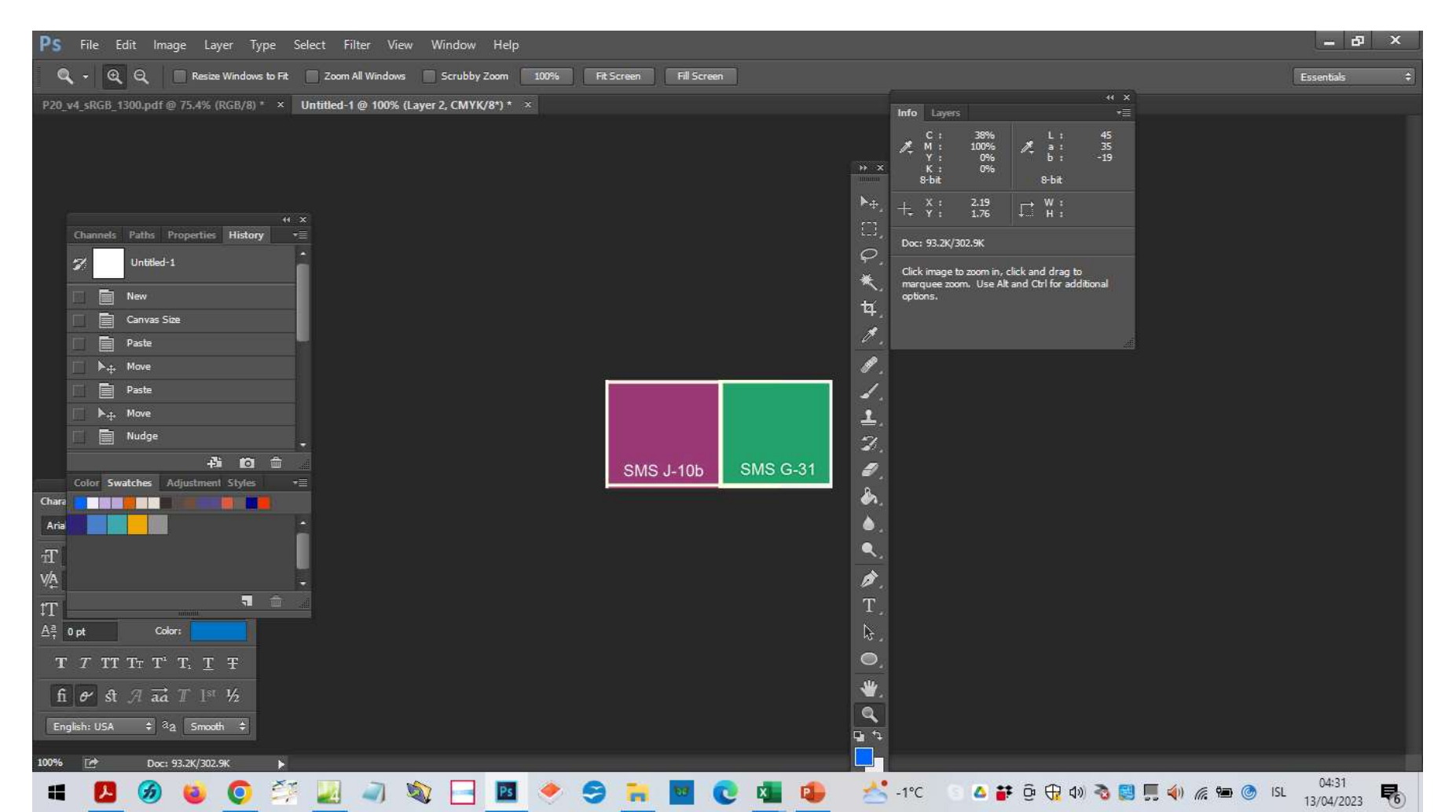

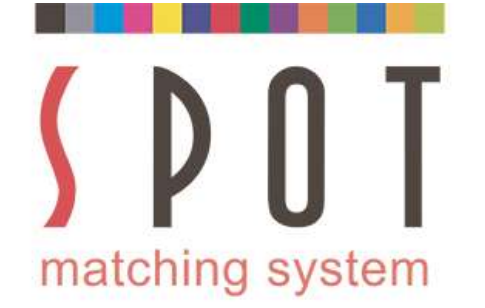

Before you begin work on your print documents, set your workspace correctly. In our example before you begin work on the Fogra 51 document, we propose the following setup:

| Working Spaces                                                                         |                                                                                                    | Conversion Options                                                                                                    | Cance    |
|----------------------------------------------------------------------------------------|----------------------------------------------------------------------------------------------------|----------------------------------------------------------------------------------------------------|----------|
| RGB:                                                                                   | eciRGB v2 ICCv4 +                                                                                                    | Engine: Adobe (ACE)                                                                                                    | Load     |
| CMYK:                                                                                  | PSO Coated v3 ÷                                                                                                    | Intent: Perceptual 🗘                                                                                                    | Save     |
| Gray:                                                                                  | Dot Gain 15% +                                                                                                    | Use Black Point Compensation                                                                                                    |          |
| Spot:                                                                                  | Dot Gain 15% +                                                                                                    | Use Dither (8-bit/channel images)                                                                                                    | 🗹 Previe |
| Color Management<br>RGB:<br>CMYK:<br>Gray:<br>Profile Mismatches:<br>Missing Profiles: | Policies Preserve Embedded Profiles  Preserve Embedded Profiles  Preserve Embedded Profiles  Ask When Opening Ask When Pasting Ask When Opening | Advanced Controls          Desaturate Monitor Colors By:       20       %         Blend RGB Colors Using Gamma:       1,00         Blend Text Colors Using Gamma:       1,45 |          |
| Description<br>Igra 51_Perceptual:<br>I Jósmyndir sem eru<br>Ir. IK                    | Standard stillingar fyrir vinnslu prentverkefna fyrir<br>færðar yfir í þetta CMYK litarými eru aðlagaðar eft                                    | prentun á húðaðan pappír. Perceptual Rendering Intent þýðir<br>ir bestu getu og áhersla lögð á að viðkomandi mynd samsvari                                                   |          |

You may prefer using the Adobe RGB colourspace and Relative Colorimetric Rendering Intent - or perhaps your Printer prefers this. That is fine as well.

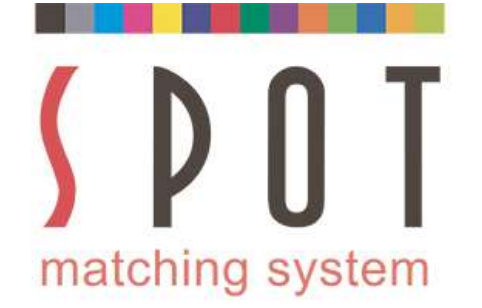

Use the application(s) of your choice to do the job.

Recommended apps are Adobe Illustrator, Adobe Indesign,

Adobe Photoshop, Affinity Designer and CorelDraw. During the creation of this presentation we even found out that SMS colours can easily be used in Powerpoint, using the built-in Eyedropper tool, so all the colour of the text in here is our own SMS J-42, which is our own neutral black, - v.s. the standard Black in Powerpoint, which is

# a bit overwhelming.

Open or import the files you created in sRGB format (if you prepared the print documents in sRGB format).

See instructions at <u>www.spotmatchingsystem.com/gettingstarted</u>

In short: Import your SMS colours in Fogra 51 format to your application and use the Eyedropper tool to replace the sRGB colours with the same colours in Fogra 51 format.

The colours of your artwork should be automatically updated to the Fogra 51 colours. Double check them in your artwork to be sure that they have been changed to your new colours. Change them manually if you have to.

Name the new colours SMSnumber\_Fogra 51

Replace any low resolution pictures with high resolution pictures and any sRGB pictures with print ready pictures.

Save your document as Name of your choice\_Fogra51.

Use the same method to prepare your files for printing to Fogra 52 - or any other print condition you need, - just as long as it is included as a print condition for your SMS colour palette (see page 3)

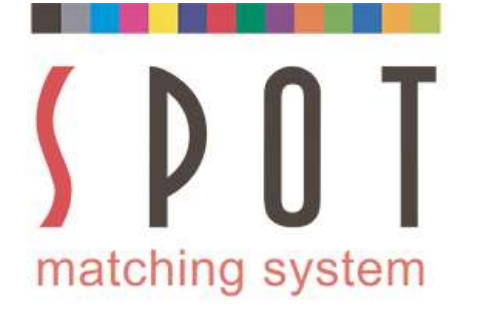

#### If one day you need PANTONE spot colours for occasions where PANTONE spot colours are required in printing: Open your original sRGB jpg image.

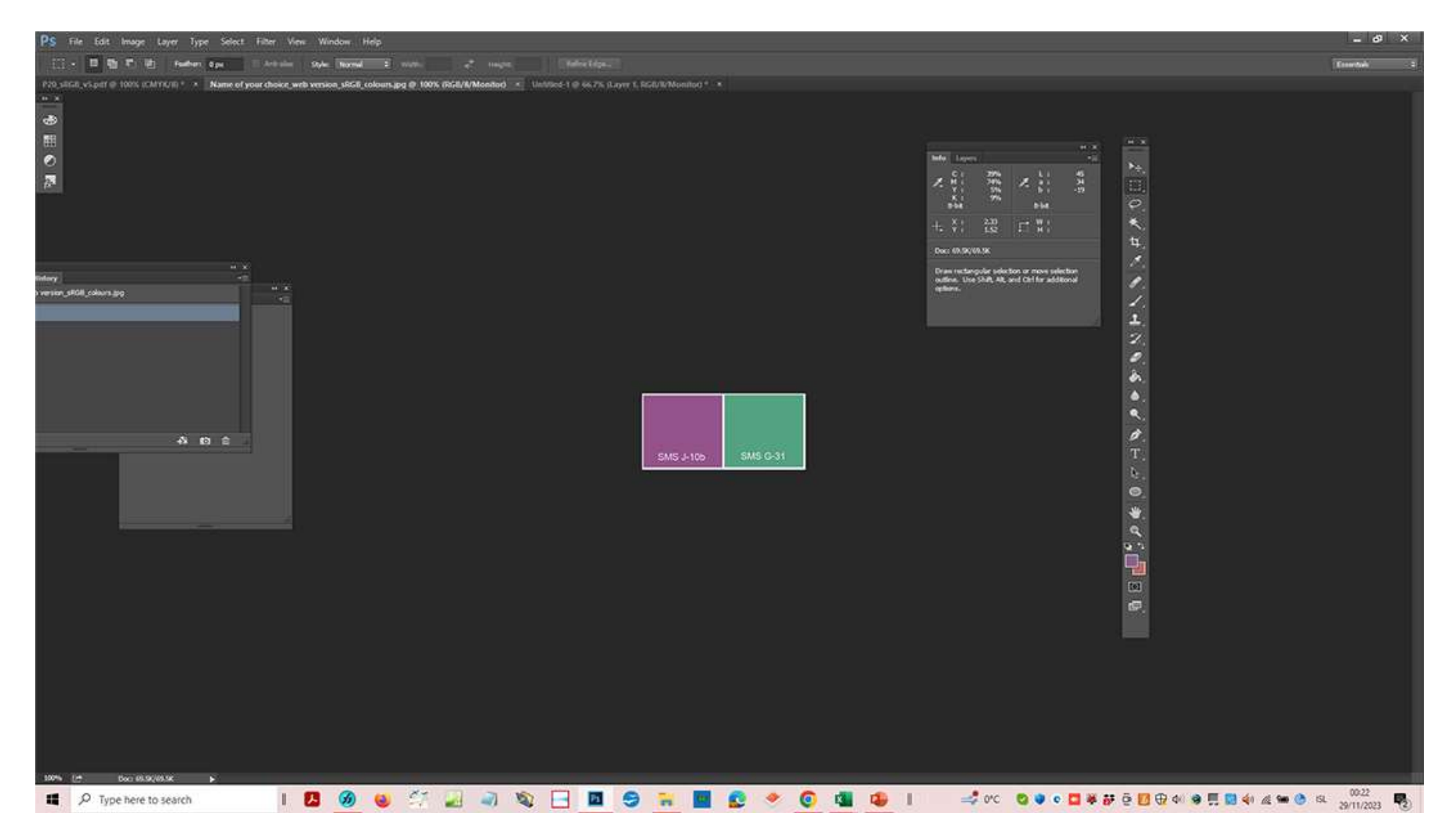

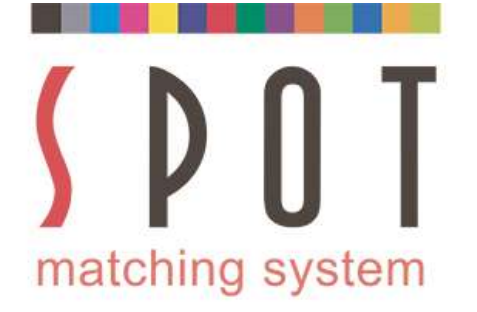

# Pick your first colour with your eyedropper and then open your colours.

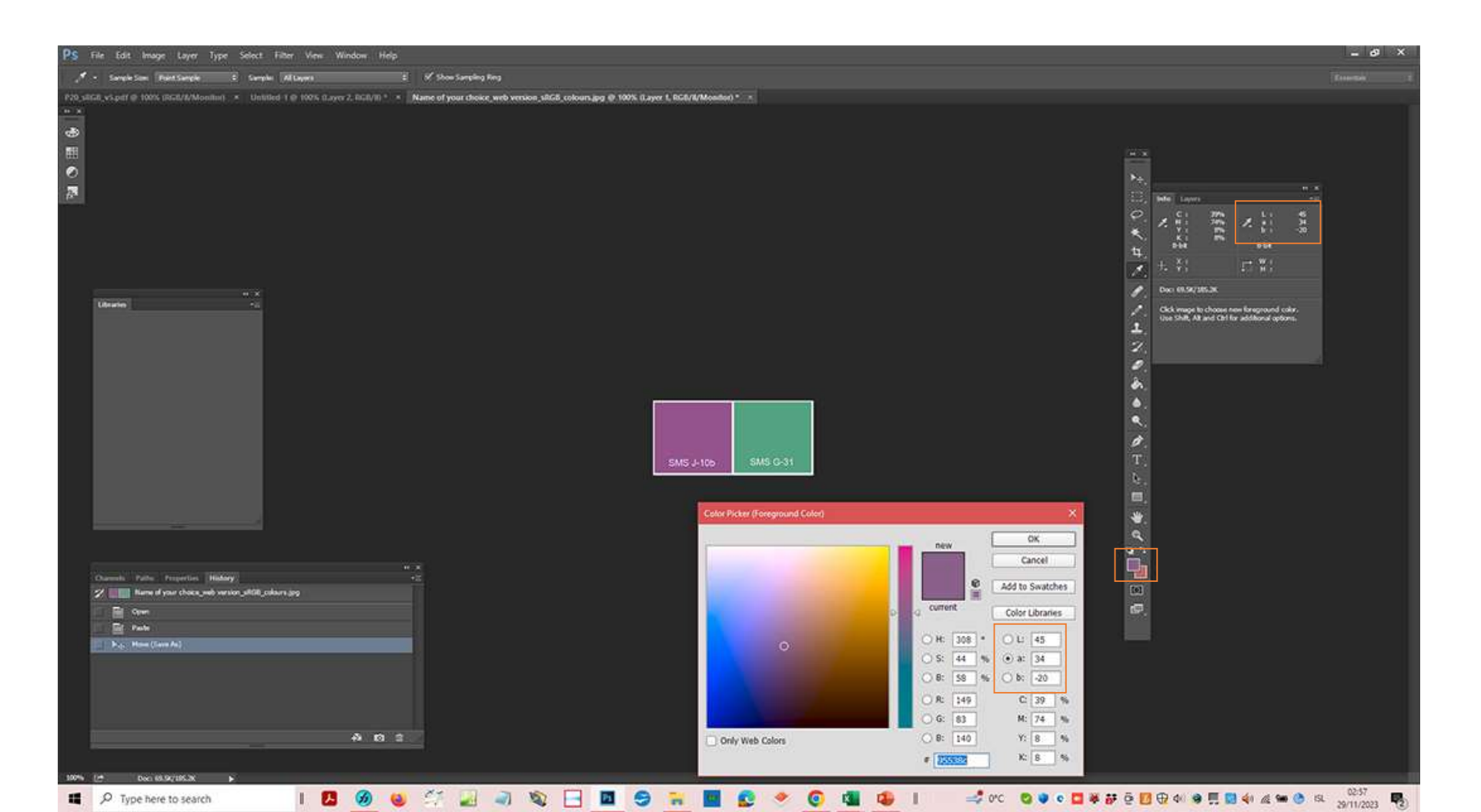

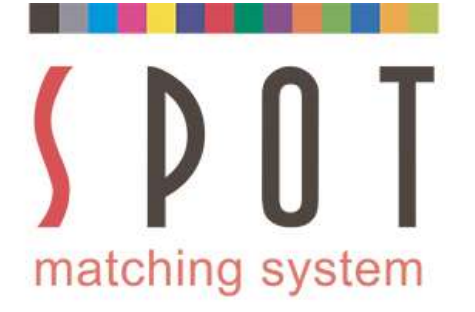

## Select "Color Libraries", select "Pantone Solid Coated". The closest colour will appear – PMS 7655 in this case.

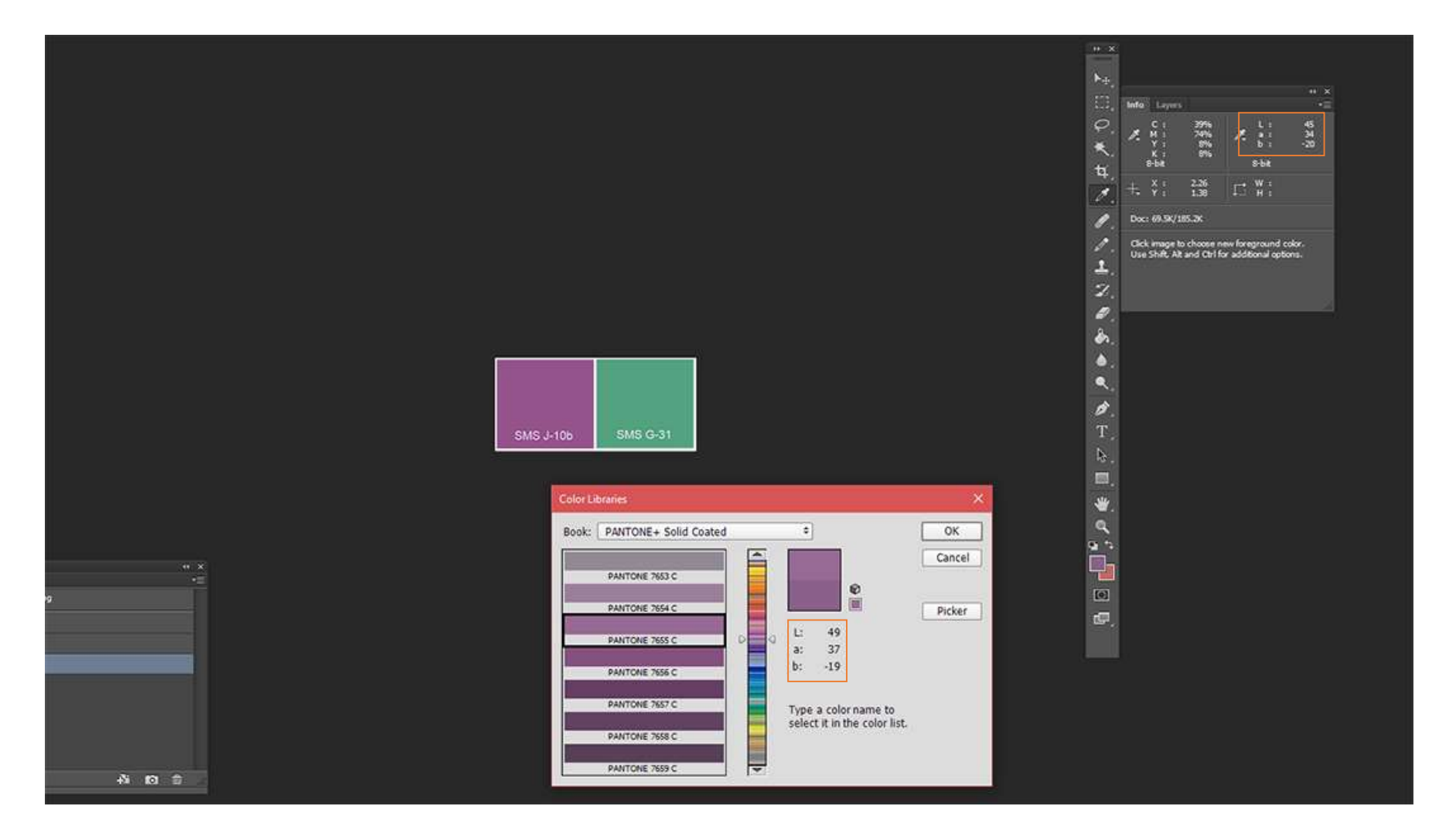

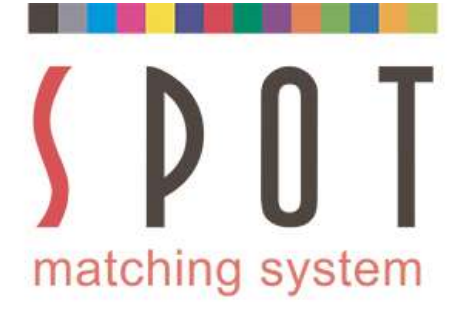

## It is not perfectly identical to your SMS colour but it is the closest Pantone C colour.

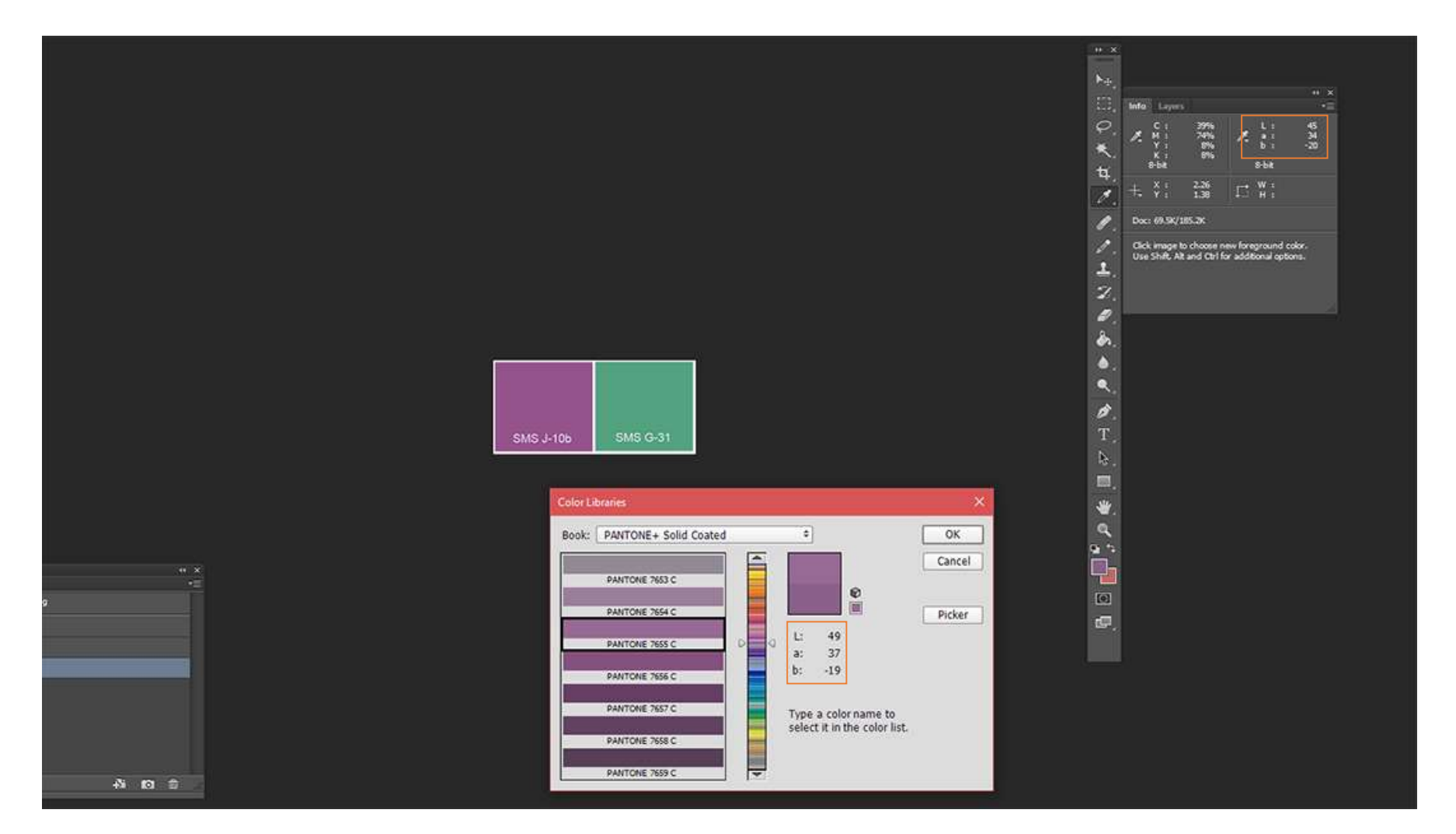

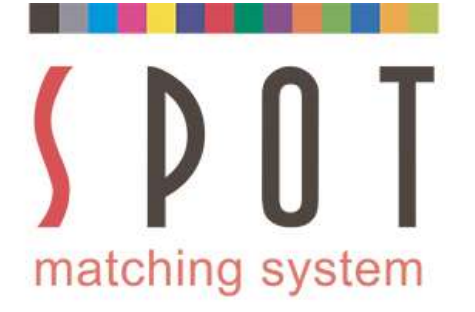

#### Now repeat this procedure with your other colour(s) -- the green colour in our example. The closest green Pantone C colour should be PMS 7723 C.

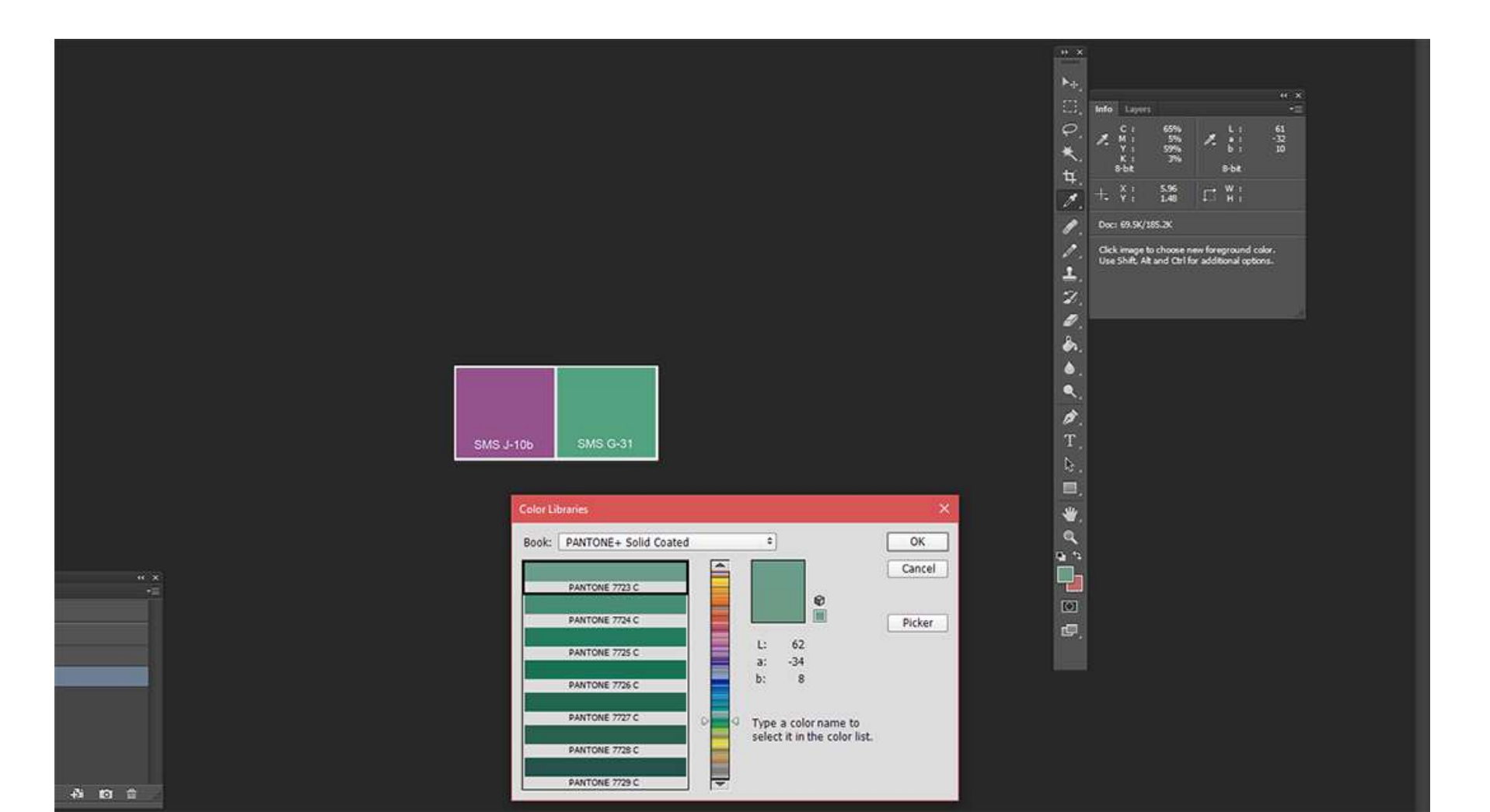

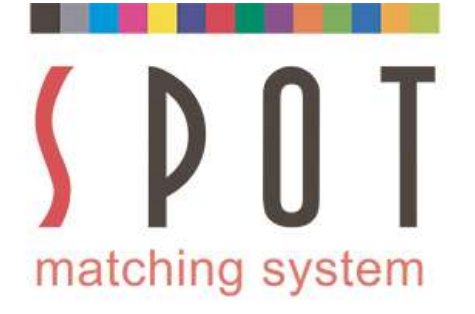

#### Now let's take a look at what Pantone colours may be suited for printing on <u>uncoated paper</u> (Fogra 52 in our example). Open your sRGB colours again.

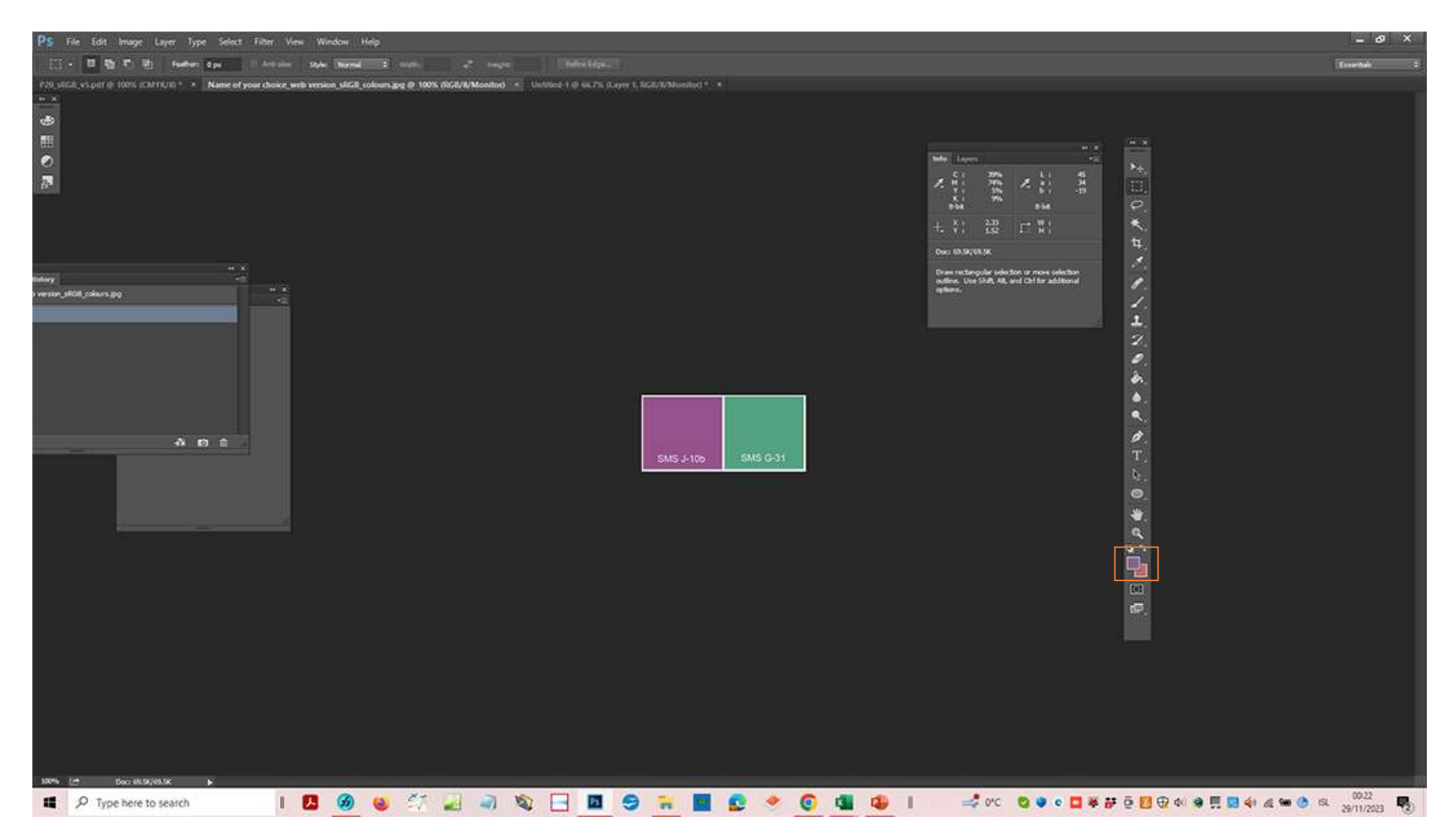

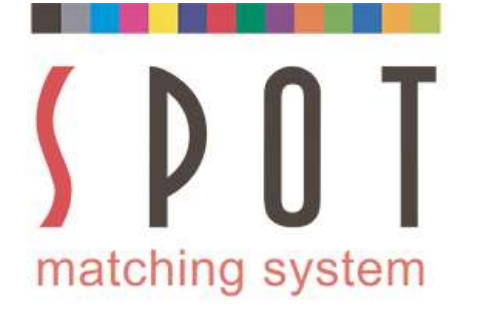

#### Now select the PANTONE Solid Uncoated colour book. The closest purple Pantone colour for printing on uncoated paper should be PMS 513 U.

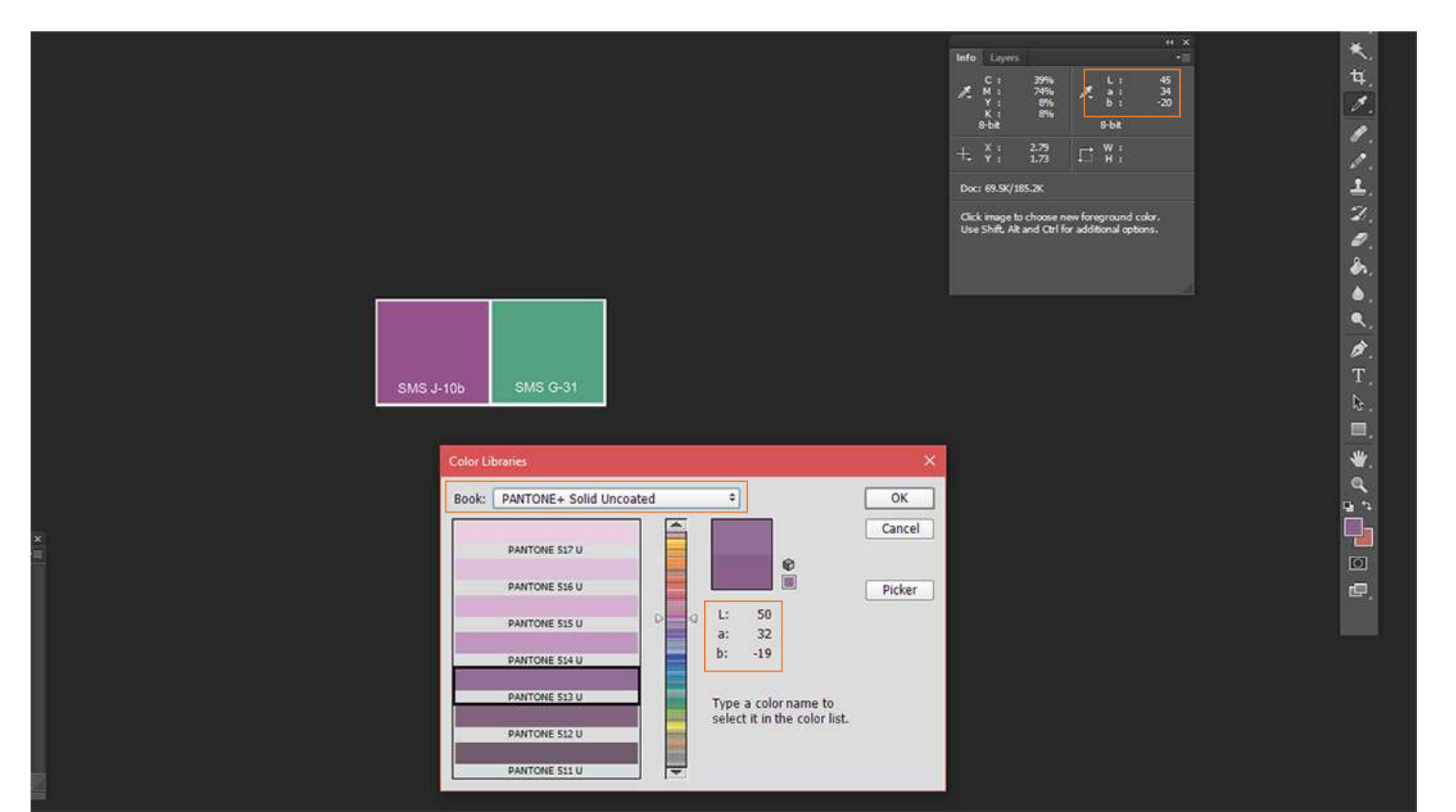

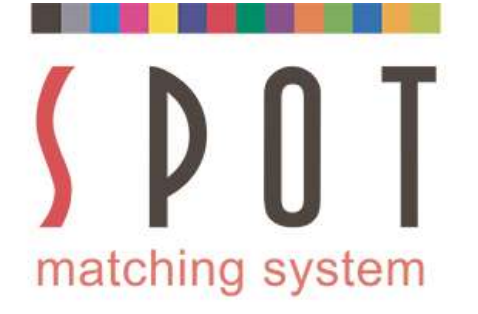

 and the closest green Pantone colour for printing on uncoated paper should be PMS 7724 U.
 Not exactly the same LAB values - but quite close.

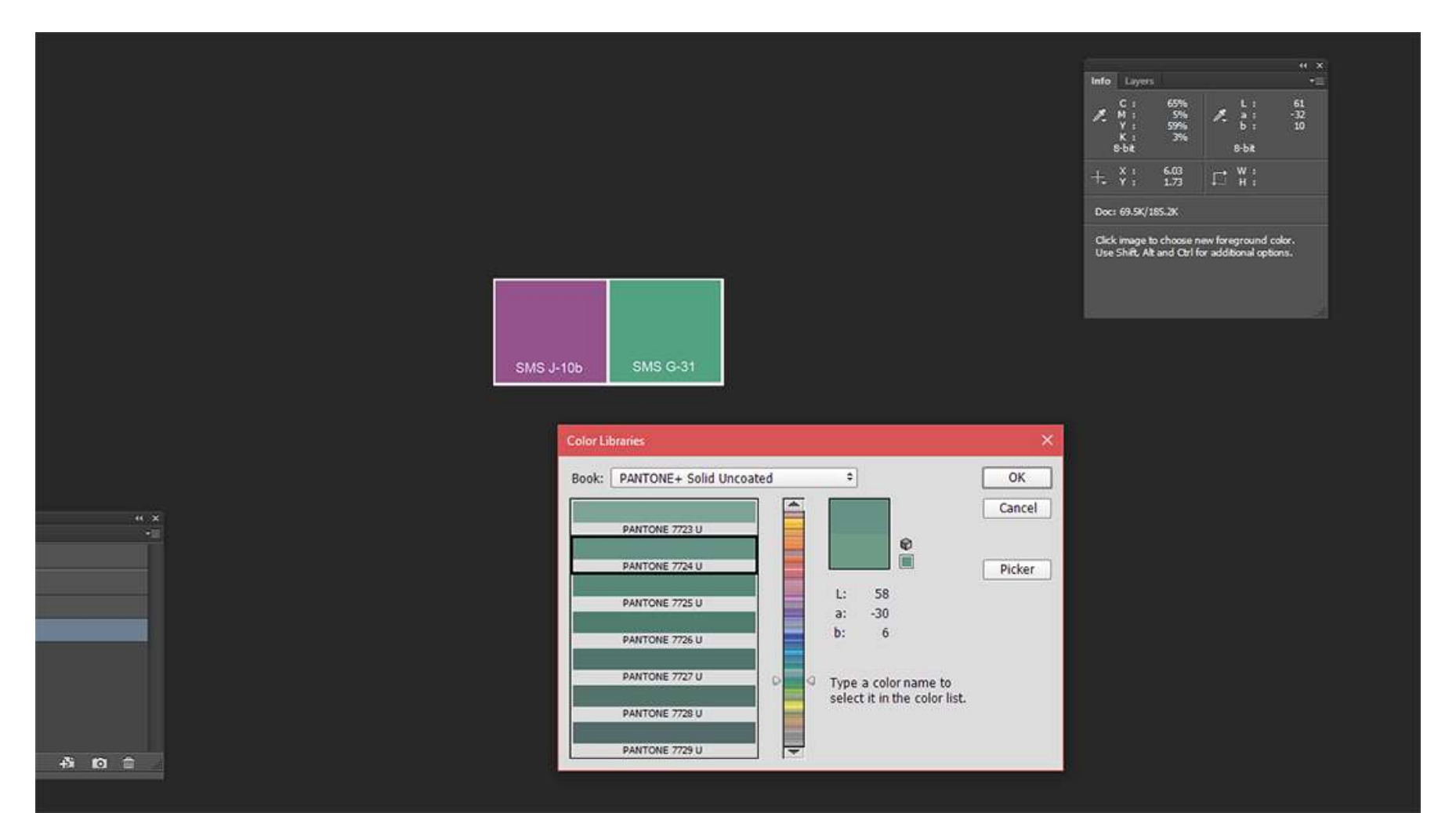

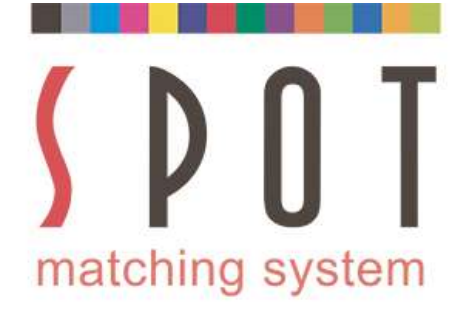

## For bigger brands consider SMS subscription

If you are approached by a big company, brand or institution that values visual consistency in their marketing, please consider subscribing them to SMS.

Included in the SMS subscription are all 3 SMS colour palettes in sRGB format (P20, P20e and P20x) that you use when setting up your design.

As an SMS subscriber it is also optional to have ANY colour or any logo converted to the SMS colour palette you want to use.

Once your customer has approved your design, you simply order the CMYK variations of their SMS colours from <u>sms@spot-nordic.com</u>.

Spot-Nordic can contact Printshop(s) of SMS subscribers to find out where they stand from a technical point of view – whether they can in fact be trusted to print your SMS colours to standards – or not – see <u>www.spotmatchingsystem.com/printers</u>.

The cost of SMS subscription is EUR 600 pr. year pr. brand.

Contact <u>sms@spot-nordic.com</u> to order or for more information.

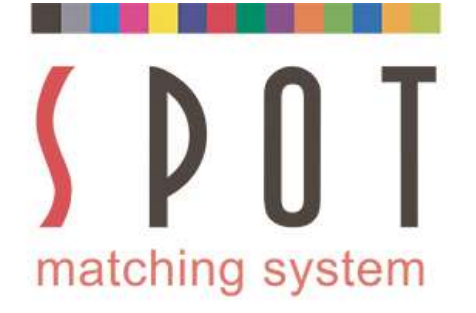

#### Before getting started on your first SMS colour project

Please study the difference between our Standard, ECO and MAX systems before you order your SMS system – see <u>www.spotmatchingsystem.com/services</u>

Follow the instructions at <u>www.spotmatchingsystem.com/gettingstarted</u> and make sure that you use the correct variation of your SMS colours for each occasion.

Experiment with your SMS colours, do a few conversions to different colour spaces to get used to working with SMS colours in your apps. Watch the LAB values as you do your conversions. Contact <u>sms@spot-nordic.com</u> if you need assistance.

If you are working with RGB images in Adobe RGB colourspace, that is fine.

For Print, the SMS colours should always be in their final CMYK version and your Printer should <u>leave them as they are</u> but convert the RGB part of your design to the CMYK destination.

Contact <u>sms@spot-nordic.com</u> to order or for more information. If your Printer has questions about SMS colours, ask them to contact us and we will be glad to assist.

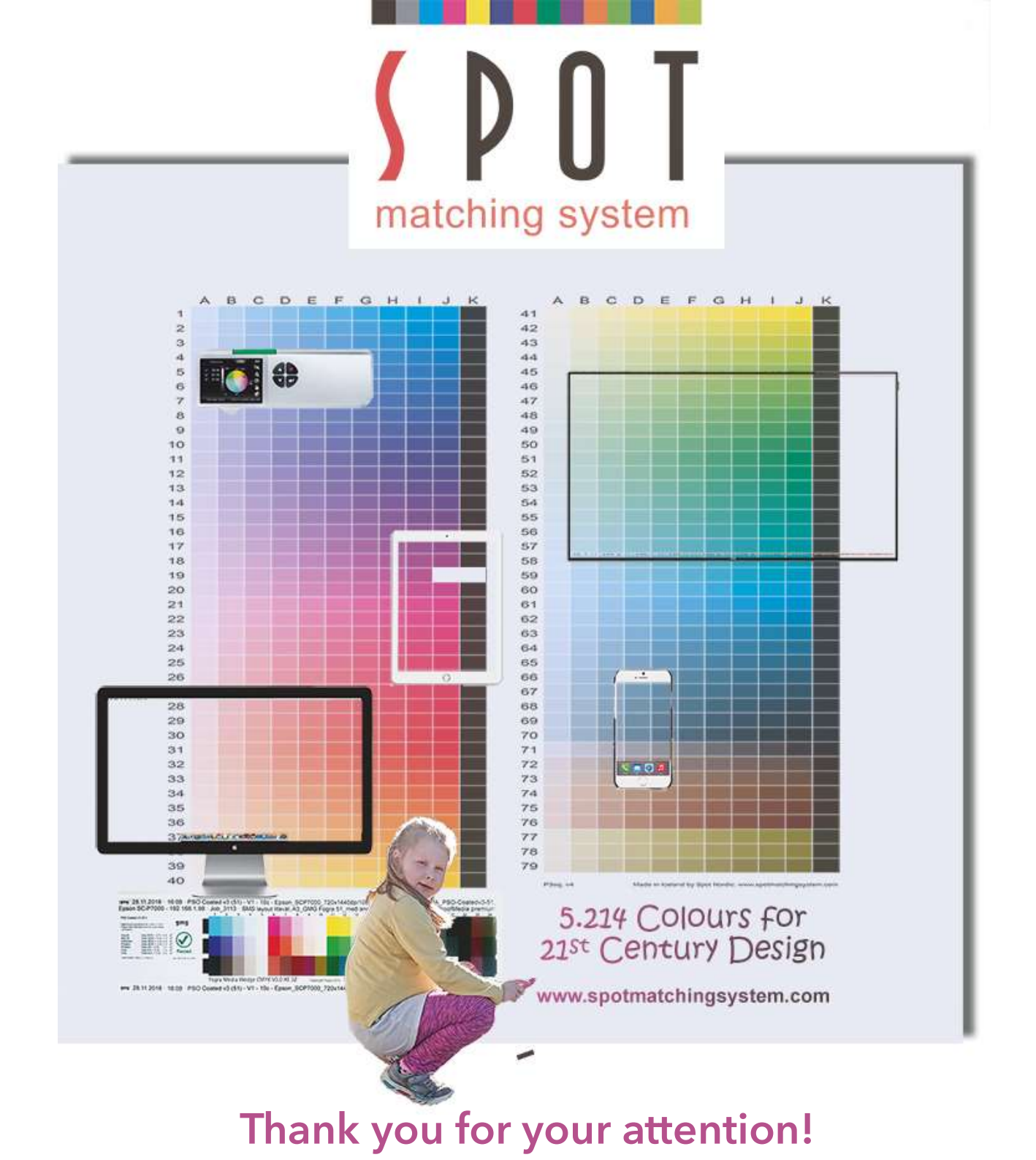